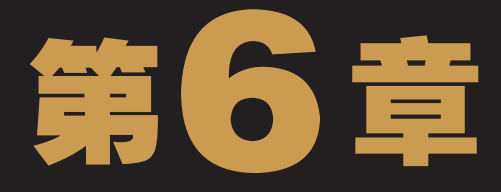

# - 标志创意与设计 -

李学完网页元素设计的操作以后,对LOGO的设计情有独钟,便去书店找了些有 关的书籍来读。读了几天下来,对设计的技巧有些不解,就去请教老马,问问他 的看法。老马说:"你先说说你的问题。"小李说:"我看了些关于LOGO设计的 书,其中有很多例子都是用Photoshop来设计的,但是设计的方法为什么和你讲的完全不同 呢?"老马也有些疑惑了,便说:"具体讲讲。"小李说:"那些书上都是用Photoshop的 钢笔工具来设计的,为什么我们设计网站LOGO的时候没有用这个工具呢?"老马笑了笑 说:"用钢笔工具来设计LOGO不仅仅是个操作的问题,还需要一定的美术功底。既然你这 么感兴趣,下面就给你专门讲讲使用钢笔工具进行标志设计的方法和技巧。"

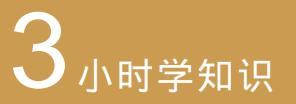

 $\bigcirc ) \subset$ 

制作商业标志 制作机构标志 制作公共标识 2 小时上机练习 <sup>制作手工俱乐部标志 制作部门标识</sup>

# 6.1 学习1小时:制作商业标志

还没打开电脑,小李就好奇地追问老马:"为什么你说设计标志需要一定的美术功底呢?"老马告诉他说:"虽然可以用Photoshop CS5来制作各种特效,但是由于涉及版权问题,因此商业标志一般不能通过修改既定图片来进行设计,同时还需要一些手绘的能力。" 小李一听有些烦恼,说自己画画的水平实在是不行。可是老马说:"你也不必太担心了,我不可能按照专业人员的水平来要求你,你能够掌握最基础构图技巧就可以了。"

# 6.1.1 公司标志

"公司标志"是公司视觉识别系统中的核心部分,将公司文化经过抽象和具象的结合,最后创造出简洁的图形符号,要求既能展示公司的经营理念,又能在实际应用中保持一致、一般由符号和图案组成。

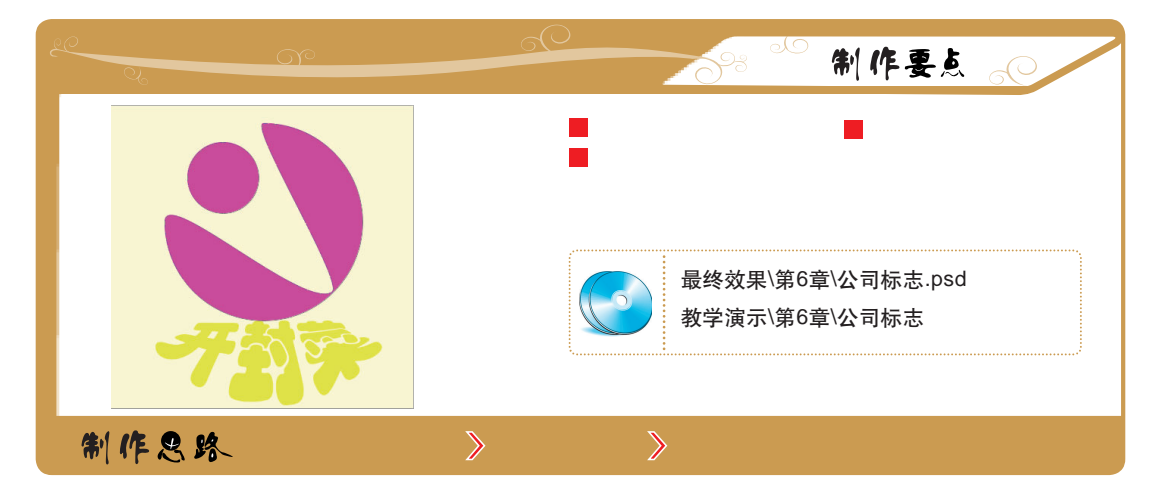

下面根据制作要点和制作思路着手制作公司标志,其具体操作如下。

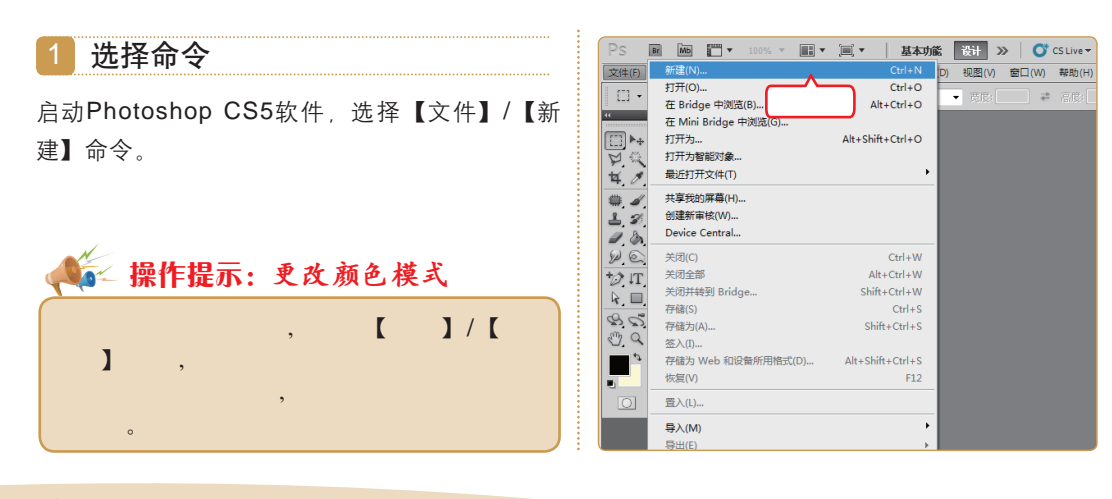

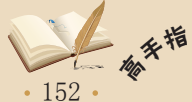

BP 路径就是用一系列锚点连接起来的线段或曲线,可以沿着这些线段或曲线进行描边或填充, 也可以将其转换为选区。

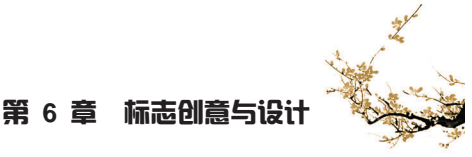

### 2 新建文件

- 在打开对话框的"宽度"数值框中输入"600" 像素,在"高度"数值框中输入"600"像素, 在"分辨率"数值框中输入"300"像素/英寸。
- 2. 单击 确定 按钮。

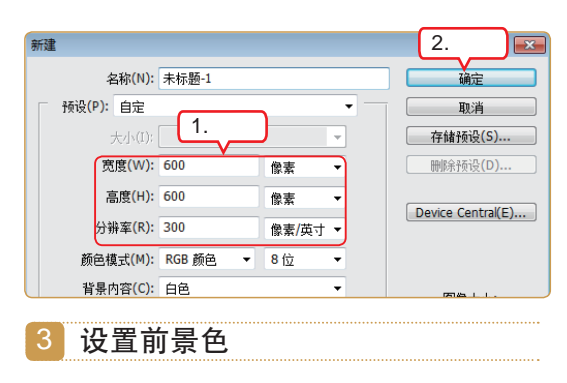

- 1. 单击工具箱中的"前景色块"按钮■。
- 2. 在R数值框中输入 "255", 在G数值框中输入 "0", 在B数值框中输入 "222"。
- 3. 单击 碇 按钮将其设置为前景色。

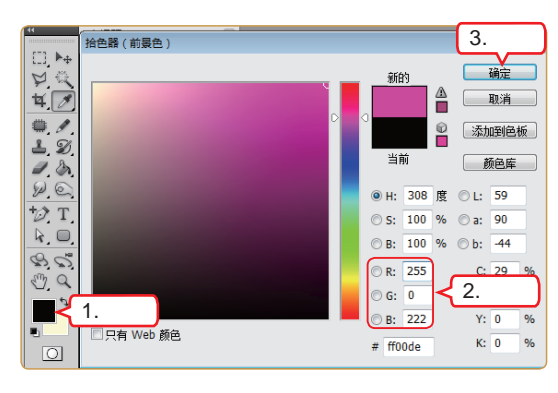

- 4 绘制路径
- 1. 在工具箱中选择"椭圆工具" 回。
- 2. 在工具属性栏中单击"路径"按钮20。
- 3. 在图像窗口中拖动鼠标绘制圆形路径。

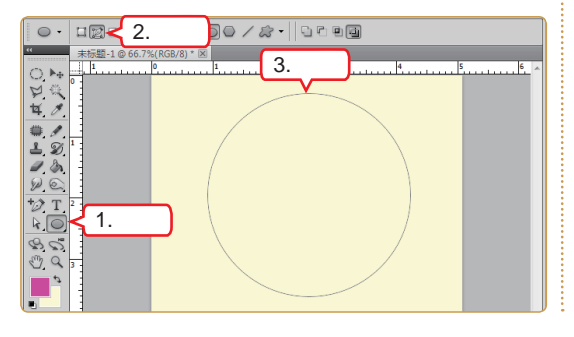

5 选择命令

选择【图层】/【新建】/【图层】命令。

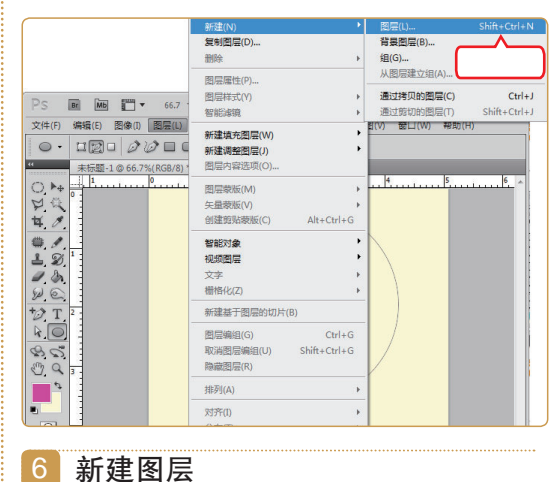

初定回左

在打开的对话框中单击 — 碇 一按钮新建图层。

📧 🐜 🎬 マ 100% マ 📰 マ 🗐 マ 🛛 基本功能 🕥 🚺 CS Live マ 🗔 💷 🔜 🏎 文件(F) 编辑(E) 图像(I) 图层(L) 选择(S) 滤镜(T) 分析(A) 3D(D) 视图(V) 窗口(W) 帮助(H) 0 · 12: 00 = 00 / 2 · 4.4 ▲ 未标题-1 @ 66.7%(RGB/8)\* 🗵 × 名称(N): 图层 1 确定 使用前一图层创建剪贴蒙版(P) 単击 颜色(C): □无 -▼ 不透明度(O): 100 > % 模式(M): 正常 1 **1** 3 □(正常模式不存在中性色。) 7 7 7 800 0

## 7 添加锚点

- 1. 在工具箱中选择"添加锚点工具" 🔂。
- 2. 在圆形的左上方单击鼠标添加锚点。

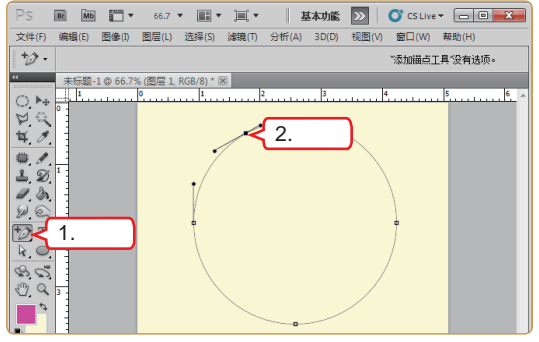

153 •

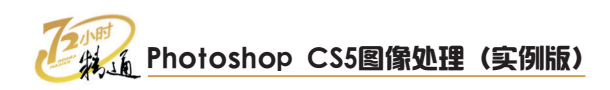

## 8 拖动锚点

- 1. 在工具箱中选择"直接选择工具" 💽。
- 2. 向右下方拖动刚才添加的锚点。

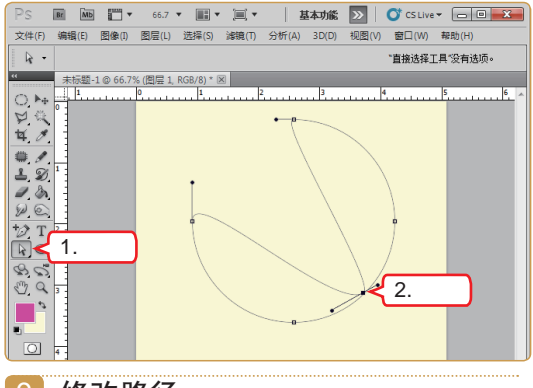

### 9 修改路径

- 1. 在工具箱中选择"椭圆工具" 回。
- 在工具属性栏中单击"添加到路径区域"按 钮
- 3. 拖动鼠标绘制小的圆形路径。

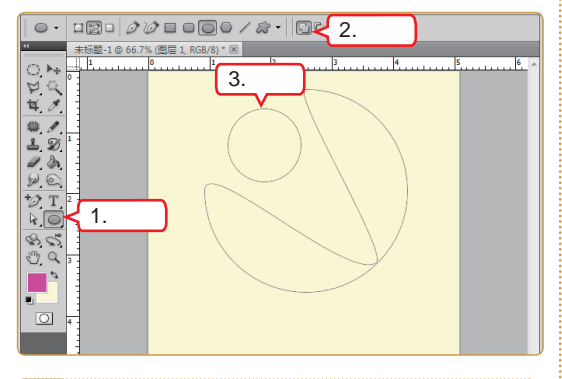

10 填充路径

在"路径"控制面板中单击"用前景色填充路 径"按钮 ④填充颜色。

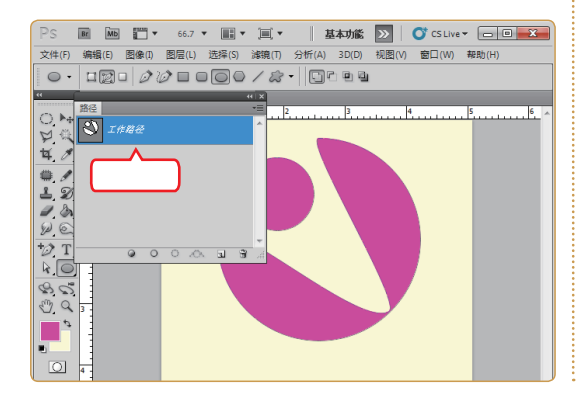

11 设置前景色

- 1. 单击工具箱中的"前景色块"按钮
- 2. 在R数值框中输入 "226", 在G数值框中输入 "245", 在B数值框中输入 "10"。
- 3. 单击 确定 按钮设置为前景色。

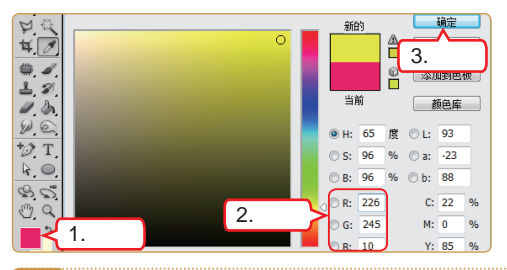

# 12 输入文字

- 1. 在工具箱中选择"横排文字工具" 1.
- 在工具属性栏中将字体设置为"华文琥珀", 字号设置为"24点"。
- 3. 输入公司名称"开封菜"。

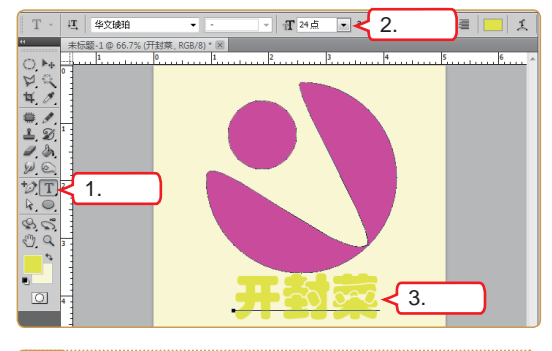

### 13 变形文字

- 1. 单击"创建文字变形"按钮工。
- 2. 在"样式"下拉列表框中选择"贝壳"选项。
- 3. 在"弯曲"数值框中输入"70%"。
- 4. 单击 <u>确定</u>按钮。

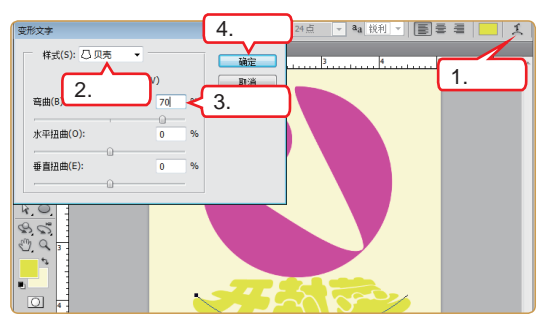

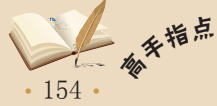

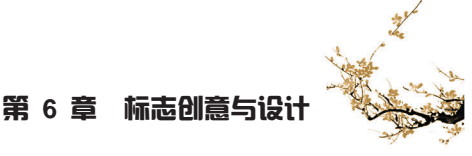

# 6.1.2 商品标志

商品标志是指商品的生产者或经营者为了将自己生产或经营的商品与他人生产或经营 的商品区别开来,而使用的文字、图形或其组合的标志。

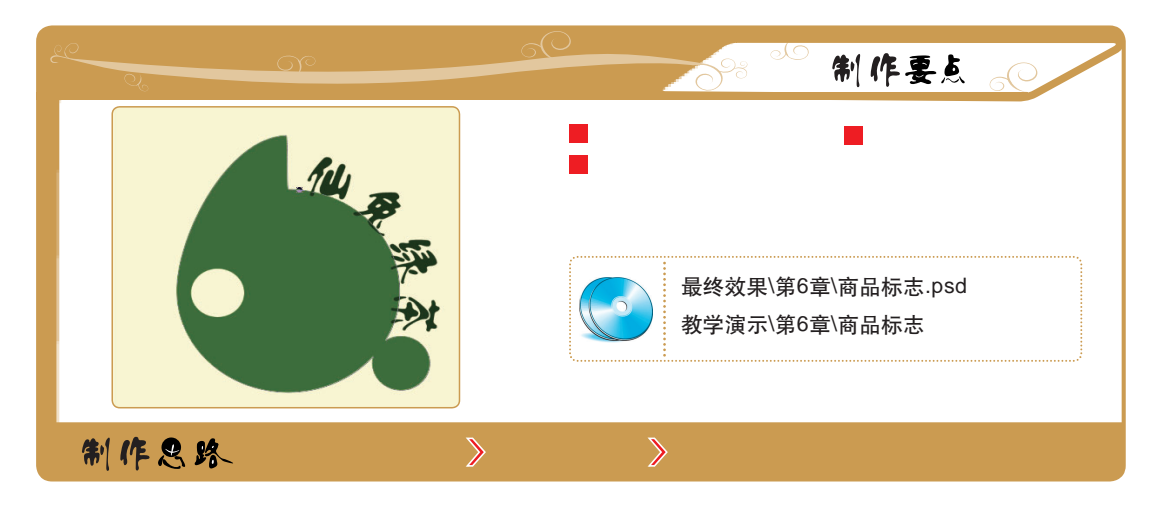

下面根据制作要点和制作思路着手制作商品标志,其具体操作如下。

#### 1 选择命令

启动Photoshop CS5软件,选择【文件】/【新 建】命令。

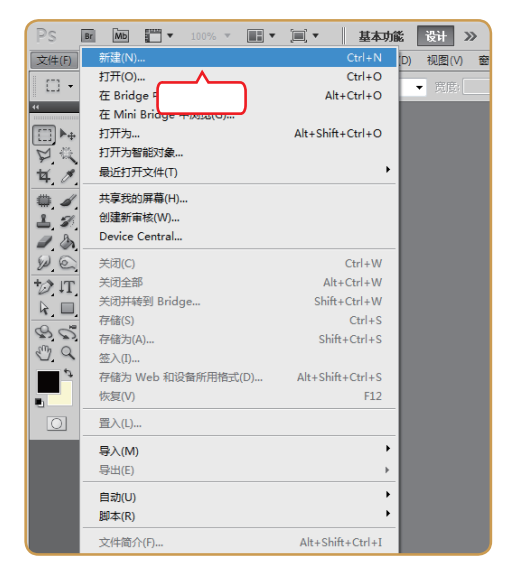

#### 2 新建文件

- 在打开对话框的"宽度"数值框中输入"600" 像素,在"高度"数值框中输入"600"像素, 在"分辨率"数值框中输入"300"像素/英寸。
- **2**. 单击 确定 按钮。

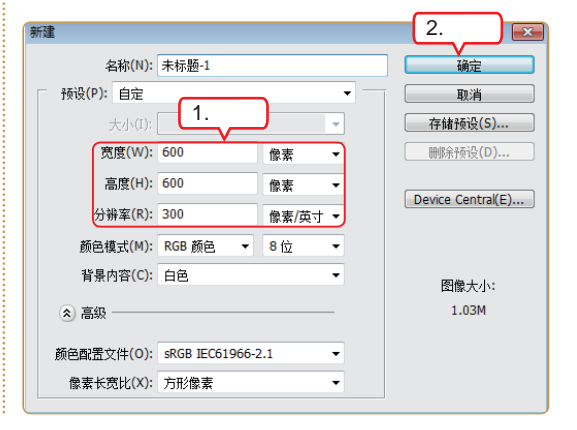

5

• 155 •

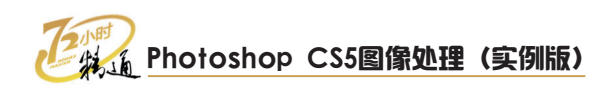

# 3 绘制路径

- 1. 在工具箱中选择"椭圆工具" 回。
- 2. 在工具属性栏中单击"路径"按钮题。
- 3. 在图像窗口中拖动鼠标绘制圆形路径。

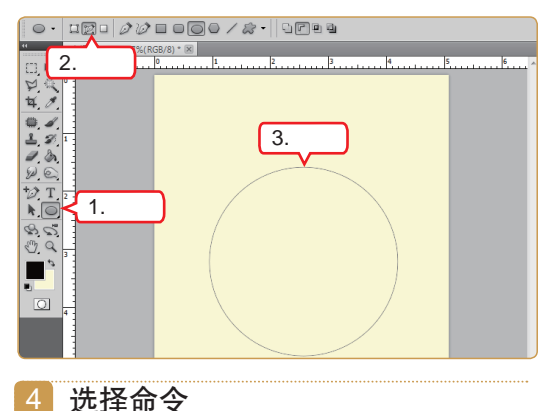

4 匹件叩マ

选择【图层】/【新建】/【图层】命令。

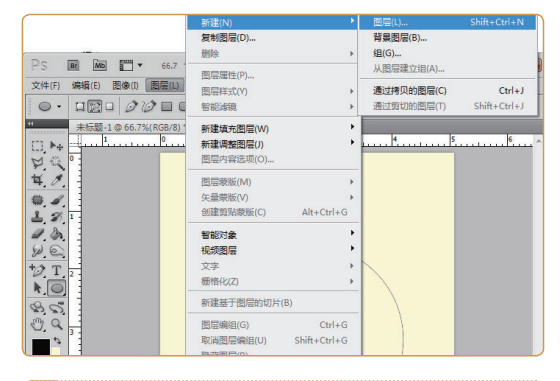

#### 5 新建图层

在打开的对话框中单击 — 碇 一按钮新建图层。

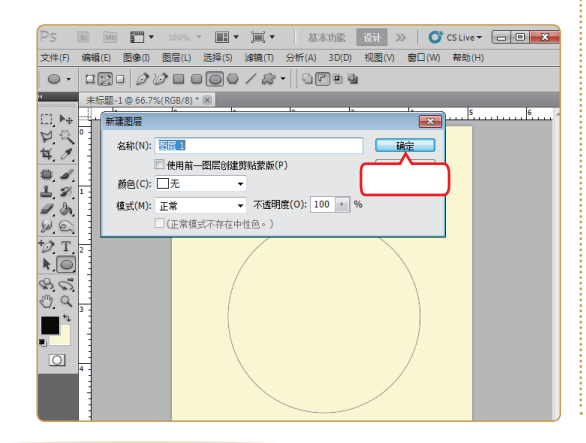

手指点 - 10p 156 •

第二 使用Photoshop CS5创建路径后,"路径"控制面板中显示的"工作路径"是系统自动为绘制的路径起的名称,是还没有保存的路径。

#### 6 添加锚点

- 1. 在工具箱中选择"添加锚点工具" 🔂。
- 2. 在圆形的正上方单击鼠标添加锚点。

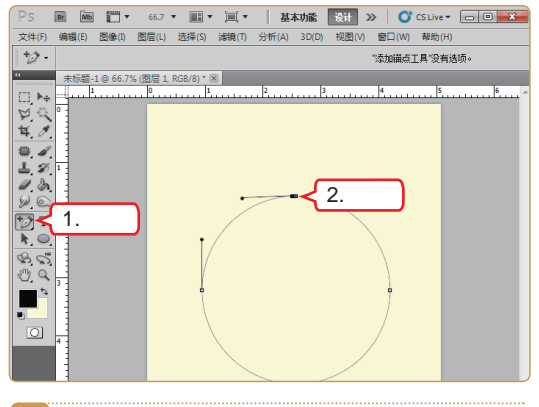

#### 7 拖动锚点

- 1. 在工具箱中选择"直接选择工具" []。
- 2. 向上方拖动刚才添加的锚点。

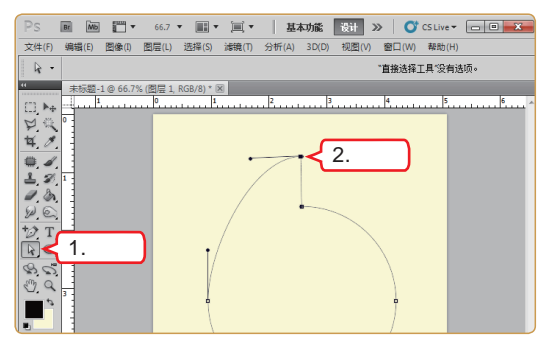

- 8 修改路径
- 1. 在工具箱中选择"椭圆工具" 回。
- 在工具属性栏中单击"从路径区域减去"按 钮IC。
- 3. 拖动鼠标绘制圆形路径。

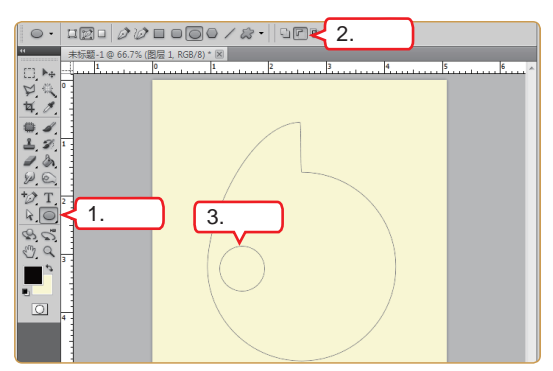

第6章 标志创意与设计

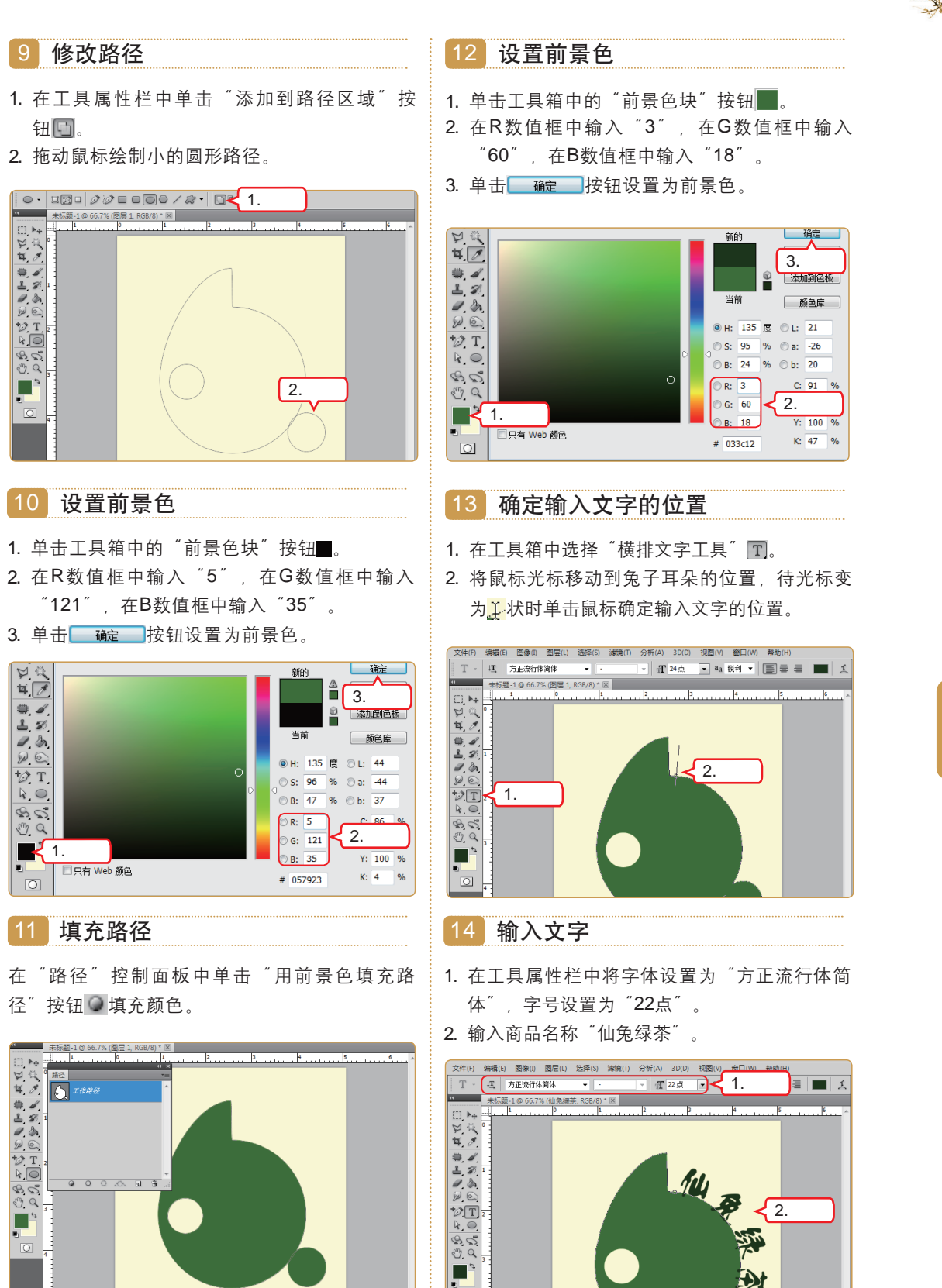

当鼠标光标变为让状时单击鼠标可以确定输入文字的位置,此时输入的文字将沿着路径排<sup>补</sup>交。 列,如果鼠标光标为①状,单击后也可输入文字,但不会沿着路径排列。 77 6 章

あ

157 •

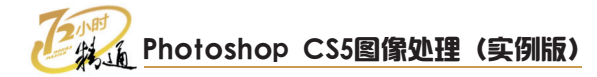

# 6.2 学习1小时:制作机构标志

刚画了两个标志,小李就不耐烦了,他对老马抱怨:"为什么我画的标志这么简单 呢?"老马对小李说:"一是你刚开始学习,所以做的练习要由浅入深;二是现在设计界 的主流审美意识就是以简洁为美"。小李听了之后半信半疑,老马看出了他的想法,又接 着说:"下面我就教你做几个色彩和结构更丰富一些的标志,制作的过程也更加复杂,操 作步骤也会有增加。"小李问:"那我们设计什么呢?"老马习惯性地按了按鼠标说: "机构的标志"。

# 6.2.1 运动会标志

所谓"运动会标志"一般用于商品、商品包装、容器以及在商品交易文书上和服务项目中;或者经运动会组委会授权的广告宣传、商业展览、营业性演出及其他商业活动中。

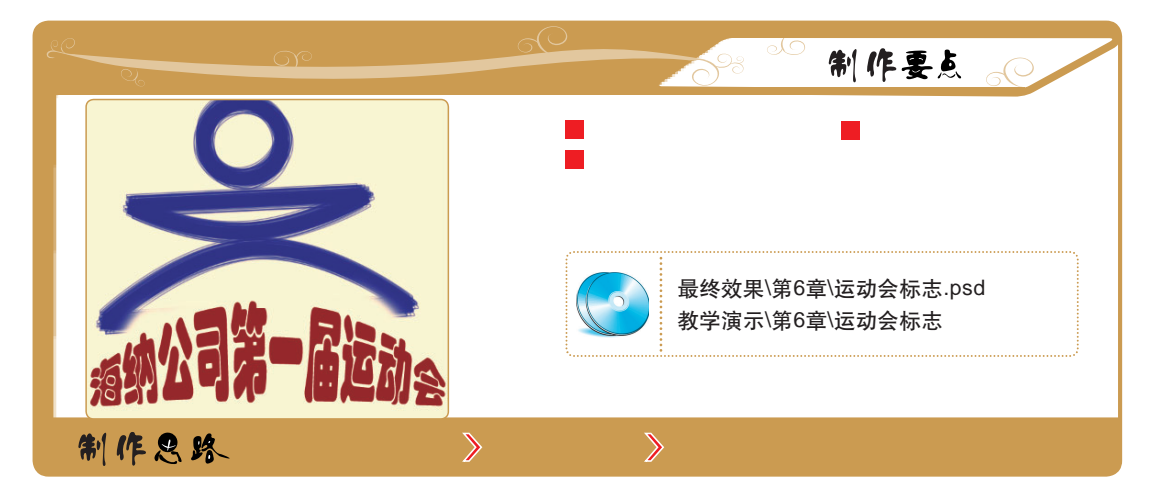

下面根据制作要点和制作思路着手制作运动会标志,其具体操作如下。

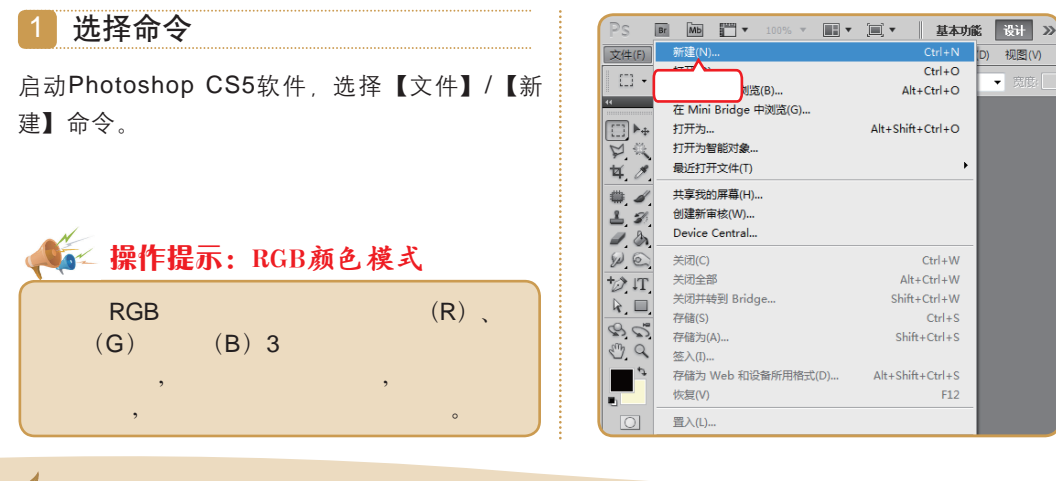

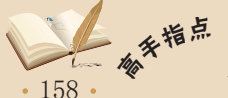

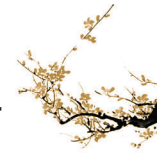

### 第6章 标志创意与设计

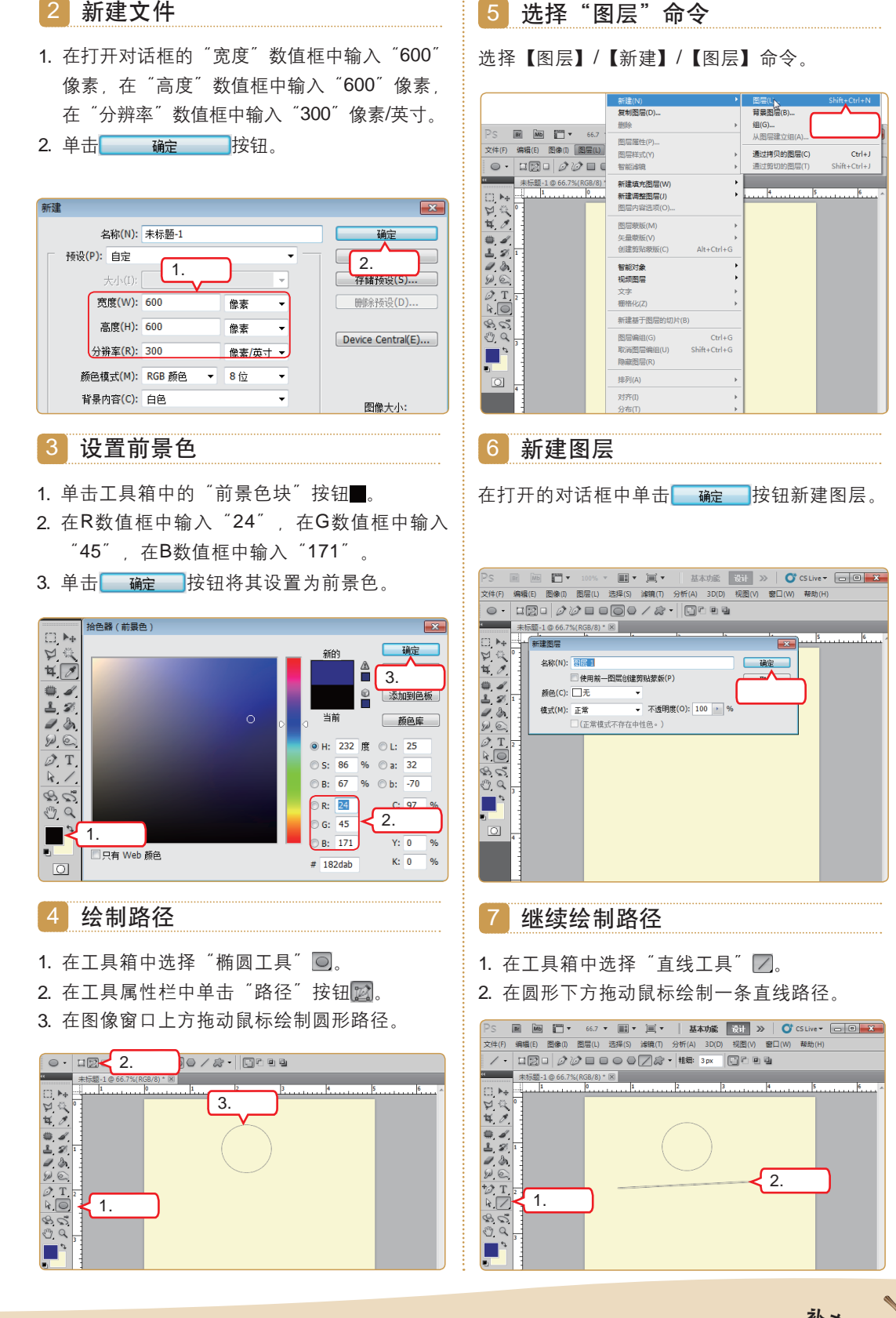

在绘制直线路径时,"直线工具"属性栏的"粗细"数值框默认为"3px",即所绘制的直线 <sup>补</sup> 大 的宽度默认为3px。

ポ 6 章

159

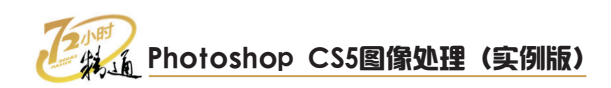

### 8 添加锚点

- 1. 在工具箱中选择"添加锚点工具" 🔝。
- 2. 在直线中央的下部单击鼠标添加锚点。

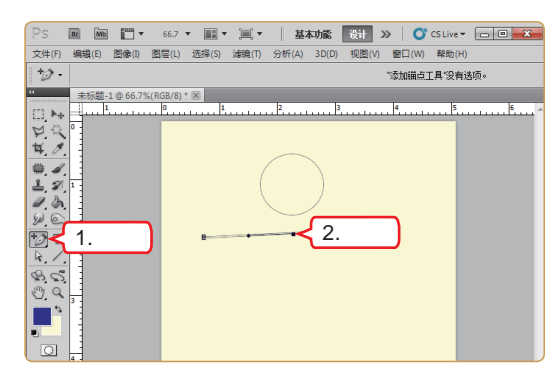

#### 9 拖动锚点

- 1. 在工具箱中选择"直接选择工具" 💽。
- 2. 向下拖动刚才添加的锚点。

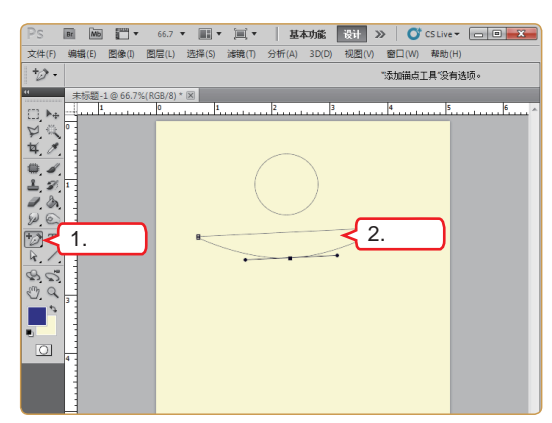

### 10 继续绘制路径

- 1. 在工具箱中选择"直线工具" 🗾。
- 2. 再在圆形下方拖动鼠标绘制一条直线路径。

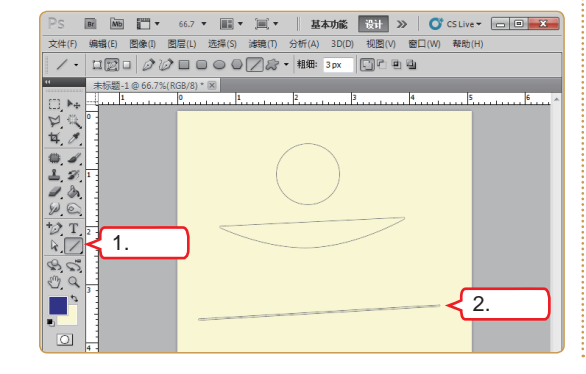

11 添加锚点

- 1. 在工具箱中选择"添加锚点工具" 🔂。
- 2. 在直线中央的上部单击鼠标添加锚点。

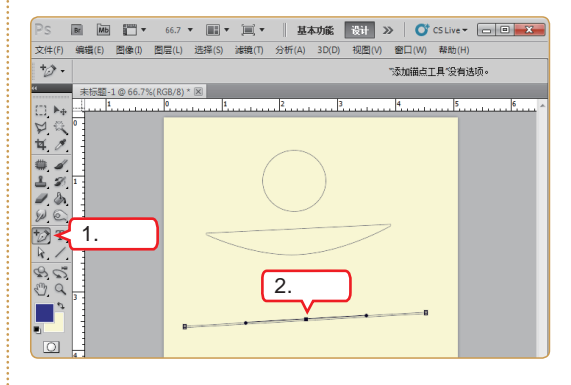

12 拖动锚点

- 1. 在工具箱中选择"直接选择工具" 💽。
- 2. 向上拖动刚才添加的锚点。

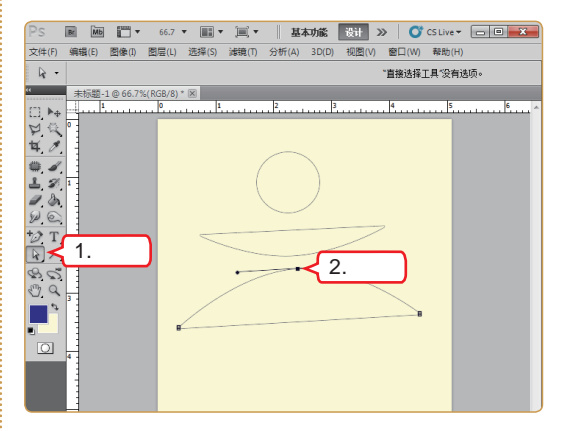

- 13 选择路径
- 1. 在工具箱中选择"路径选择工具" 🕟。
- 2. 在图像窗口中拖动鼠标选择全部路径。

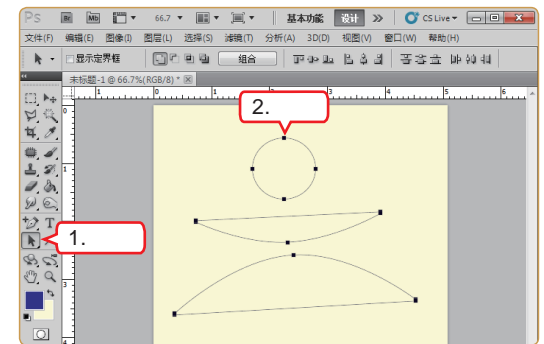

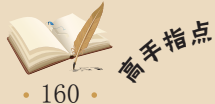

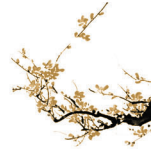

#### 14 设置画笔

- 1. 选择工具箱中的"画笔工具" 🗾。
- 2. 在工具属性栏中的"样式"下拉列表框中选择 "喷溅39像素"选项 🕷

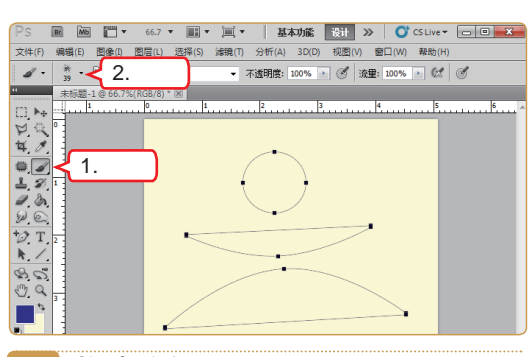

15 描边路径

在"路径"控制面板中单击"用画笔描边路径" 按钮○。

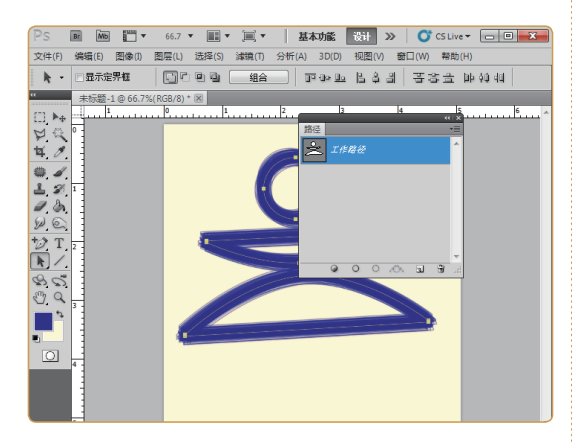

16 擦除多余图像

- 1. 在工具箱中选择"橡皮擦工具" 🗾。
- 在图像窗口中拖动鼠标擦除多余图像。
- 🖩 🚾 🎬 🔻 66.7 🔻 📰 👻 🗐 👻 📕 基本功能 🛛 😽 ≫ 🛛 💕 CS Live マ 🗔 💷 🗙 文件(F) 編輯(E) 图像(I) 图层(L) 选择(S) 漆鏡(T) 分析(A) 3D(D) 视图(V) 窗口(W) 帮助(H) ✓ \* 59 \* 図 模式: 画笔 ▼ 不透明度: 100% → Ø 流量: 100% → Ø /// □抹到历史记录 Ø 4 华文琥珀 未标题-1@66.7%(RGB/8)\*区 <sup>标题-1@66</sup>2.选择 □, ▶⊕ ₽ 4 ¥ 1⁄ #式(S): ∩ ト弧 -**.** 1 ● 水平(H) ◎ 垂直(V) ┣┫ 1.选择 弯曲(B); 50 12 17 / 00 · 水平扭曲(O): 0 垂直扭曲(E): 0 2.擦除 0 0

- 17 设置前景色
- 1. 单击工具箱中的"前景色块"按钮
- 2. 在R数值框中输入"171",在G数值框中输 入"24",在B数值框中输入"28"。

第6章 标志创意与设计

3. 单击 确定 按钮设置为前景色。

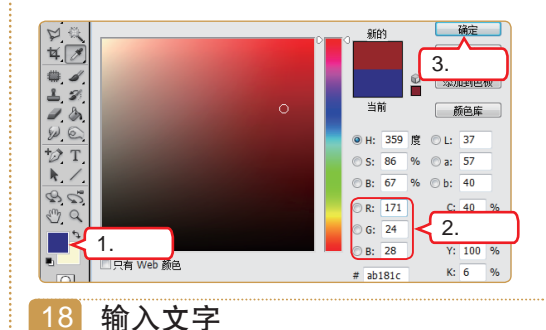

- 1. 在工具箱中选择"横排文字工具" ①。
- 2. 在工具属性栏中将字体设置为"华文琥珀", 字号设置为"14点"。
- 3. 输入"海纳公司第一届运动会"。

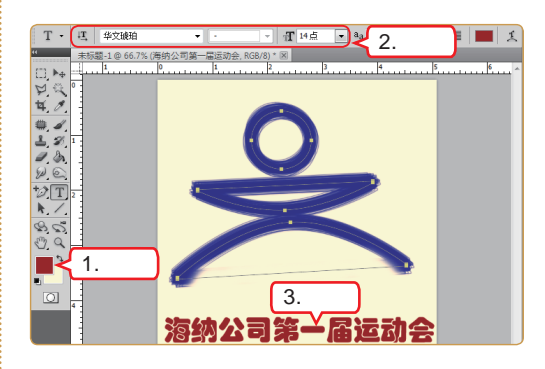

#### 19 变形文字

- 1. 单击"创建文字变形"按钮1。
- 2. 在"样式"下拉列表框中选择"上弧"选项。
- 3. 在"弯曲"数值框中输入"50%"。
- 4. 单击 <u>确定</u> 按钮。

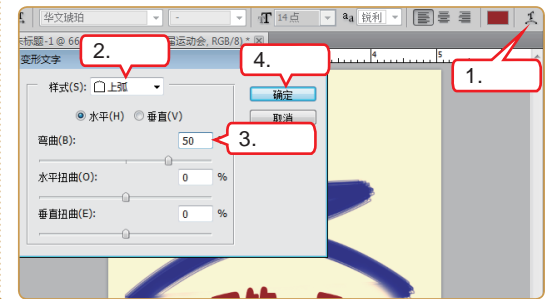

あ

• 161 •

# Photoshop CS5图像处理(实例版)

두 操作提示:移动路径

移动路径是指改变路径、路径段或锚点位置,从而改变路径的选择范围。具体操作为:先 选择要移动的路径、路径段或锚点,然后按住鼠标左键进行拖动。而精确移动是指移动时以像 素大小作为移动单位。按键盘上的【→】、【↓】、【←】、【↑】键,每按一次将使选区向 指定方向移动一个像素的距离。

# 6.2.2 俱乐部标志

一般来说,由于机构的性质不同,因此"俱乐部标志"和正式的机构标志相比要随意些,不必具备过于宏大的象征意义。所以在设计俱乐部标志的时候,可以考虑采用比较丰富的色彩和图案。

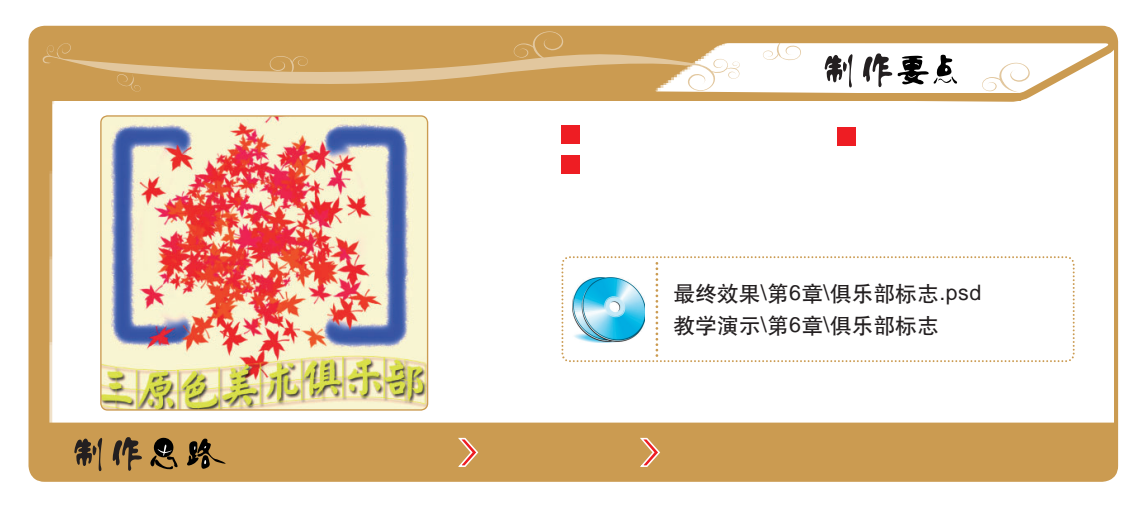

下面根据制作要点和制作思路着手制作俱乐部标志,其具体操作如下。

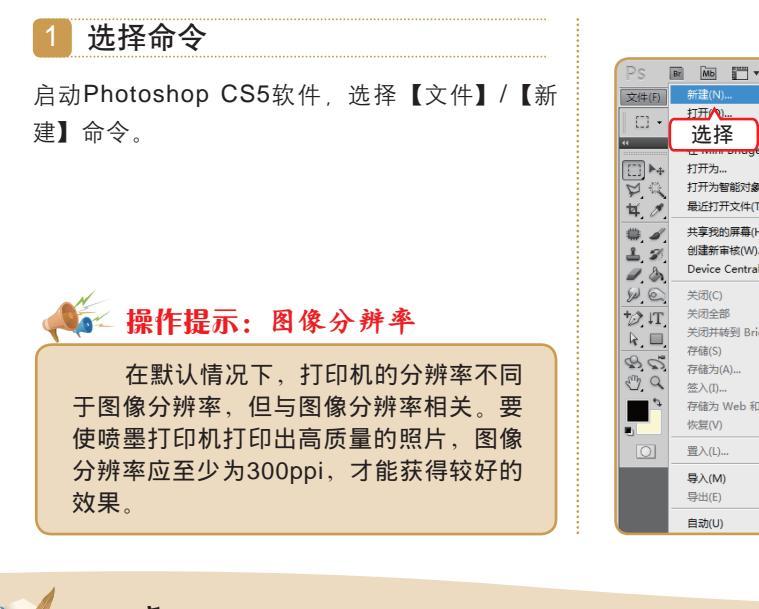

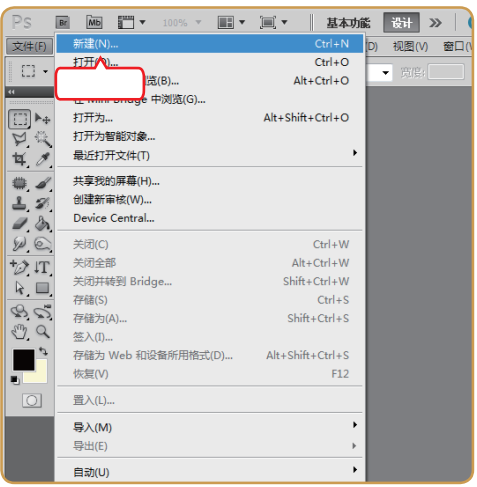

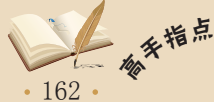

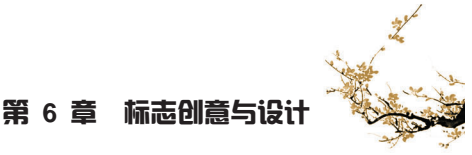

# 2 新建文件

- 在打开对话框的"宽度"数值框中输入"600" 像素,在"高度"数值框中输入"600"像素, 在"分辨率"数值框中输入"300"像素/英寸。
- 2. 单击 确定 按钮。

| 新建                      | ×                  |
|-------------------------|--------------------|
| 名称(N): 未标题-1            | 确定                 |
| 预设(P): 自定 ▼             |                    |
| 大小(I): 1.输入             | 2. 手 山<br>存储预设(5)  |
| 宽度(W): 600 像素 ▼         | 冊修预设(D)            |
| 高度(H): 600 像素 ▼         | Davica Captrol(E)  |
| 分辨率(R): 300 像素/英寸 ▼     | Device Cericial(E) |
| 颜色模式(M): RGB 颜色 ▼ 8 位 ▼ |                    |

- 3 设置前景色
- 1. 单击工具箱中的"前景色块"按钮■。
- 在R数值框中输入"1",在G数值框中输入 "66",在B数值框中输入"252"。
- 3. 单击 ; 按钮将其设置为前景色。

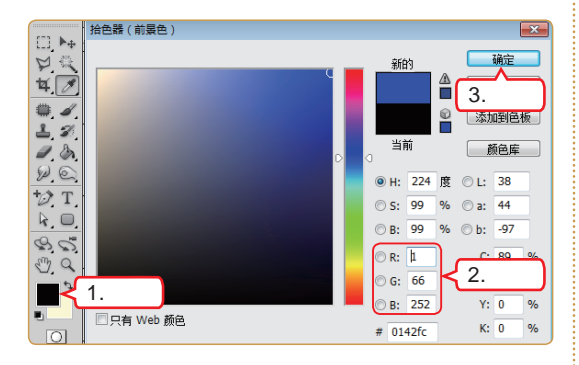

- 4 绘制路径
- 1. 在工具箱中选择"椭圆工具" 回。
- 2. 在工具属性栏中单击"路径"按钮20。
- 3. 在图像窗口上方拖动鼠标绘制圆形路径。

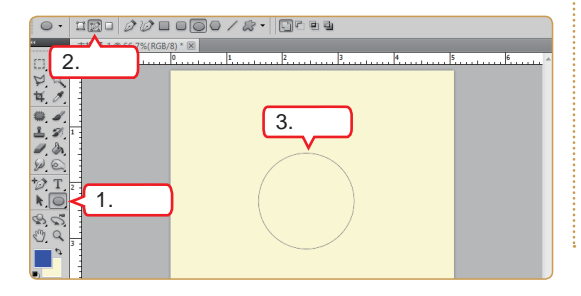

5 选择命令

选择【图层】/【新建】/【图层】命令。

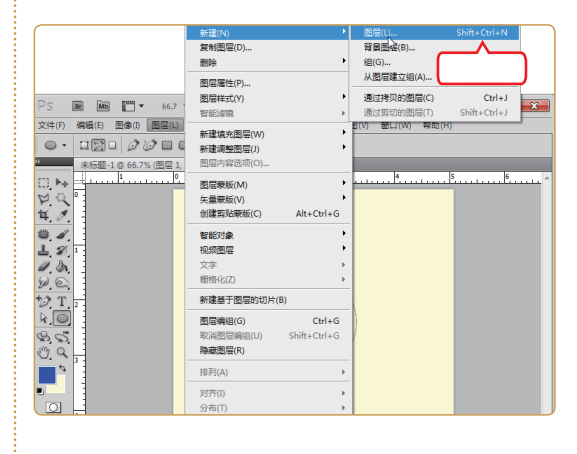

6 新建图层

在打开的对话框中单击 — 碇 按钮新建图层。

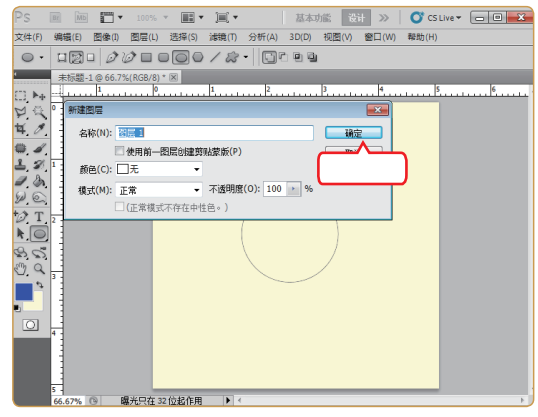

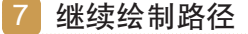

- 1. 在工具箱中选择"圆角矩形工具" 回。
- 2. 在圆形左侧拖动鼠标绘制一个圆角矩形。

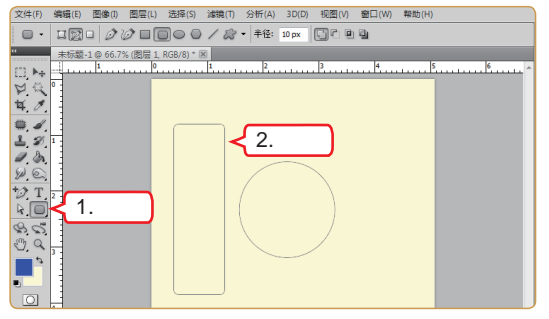

圆角矩形工具属性栏的"半径"数值框用于设置圆角的半径。

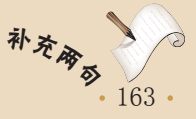

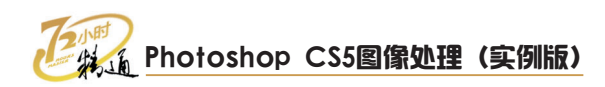

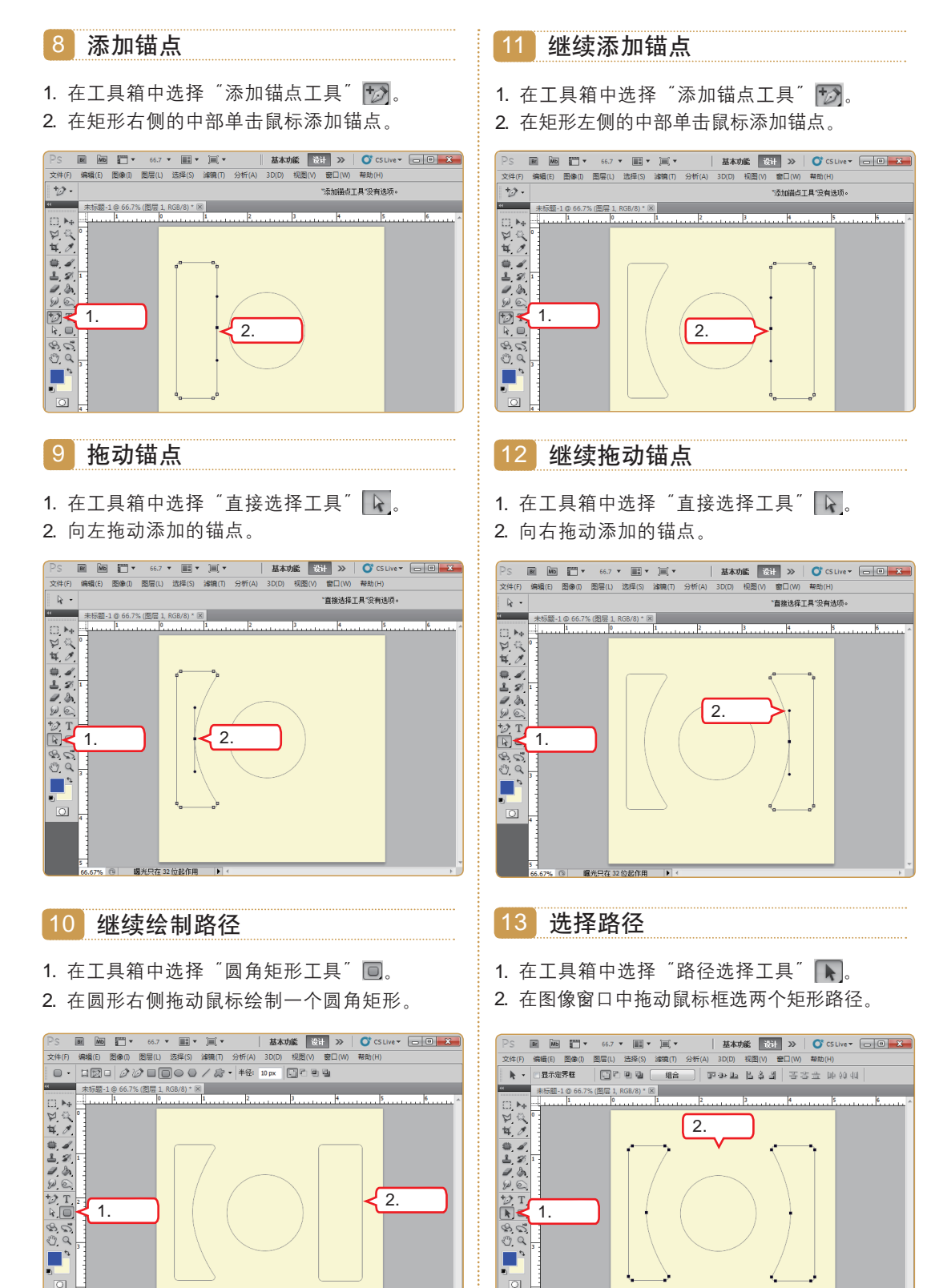

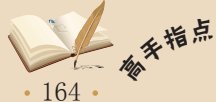

在工具箱中选择"路径选择工具" 下后,既可以在图像窗口中拖动鼠标框选不相连的路径, 也可以单击鼠标选择路径的一部分后,按住【Ctrl】键不放同时单击鼠标再选择路径的另一部分。

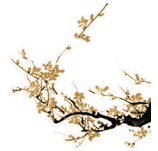

#### 14 设置画笔

- 1. 选择工具箱中的"画笔工具" 🗾。
- 在工具属性栏中的画笔样式下拉列表框中选择 "喷枪双画笔柔边圆45"选项【。

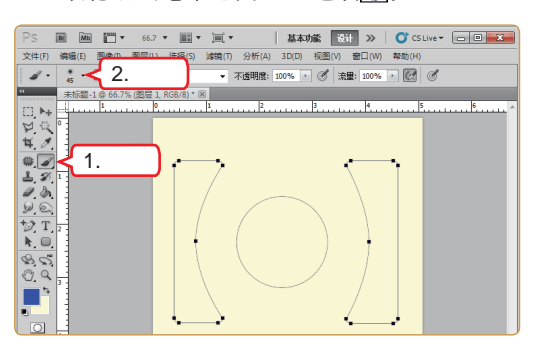

15 描边路径

在"路径"控制面板中单击"用画笔描边路径" 按钮 〇。

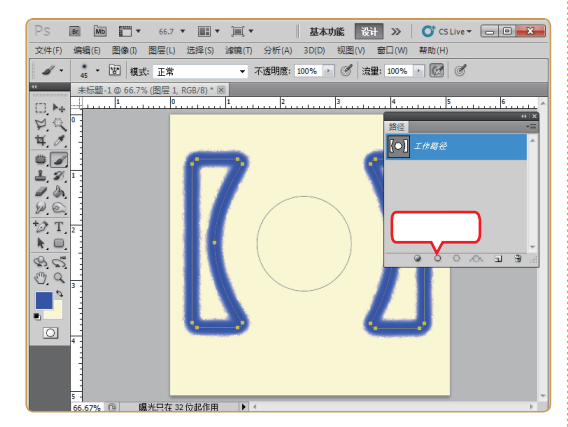

16 擦除多余图像

- 1. 在工具箱中选择"橡皮擦工具" 🔽。
- 2. 在图像窗口中拖动鼠标擦除多余图像。

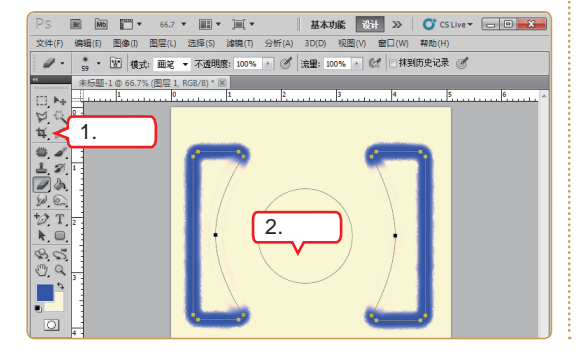

- 17 设置前景色
- 1. 单击工具箱中的"前景色块"按钮■。
- 2. 在R数值框中输入 "252", 在G数值框中输入 "7", 在B数值框中输入 "7"。

第6章 标志创意与设计

3. 单击 🧰 按钮设置为前景色。

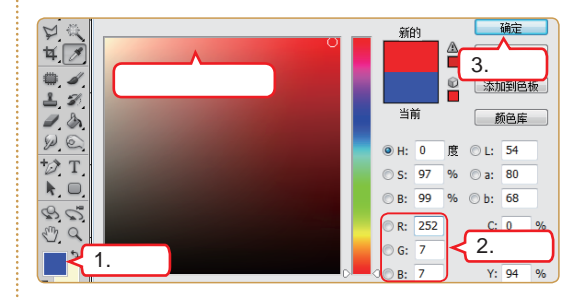

- 18 选择路径
- 1. 在工具箱中选择"路径选择工具" 🕟。
- 2. 在图像窗口中拖动鼠标选择圆形路径。

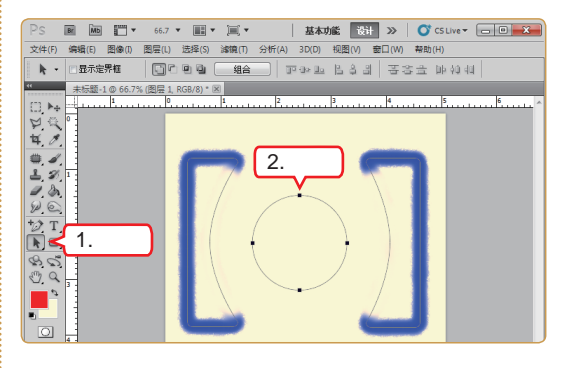

- 19 设置画笔
- 1. 选择工具箱中的"画笔工具" 🗾。
- 在工具属性栏中的画笔样式下拉列表框中选择 "散布枫叶"选项[\*]。

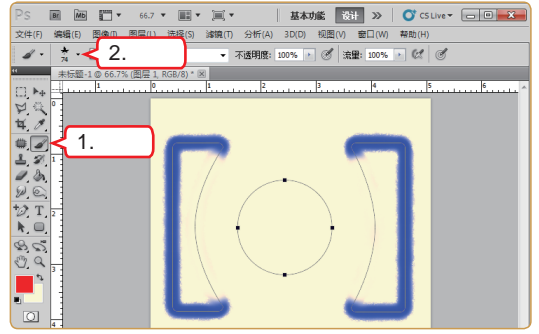

补充确实

• 165 •

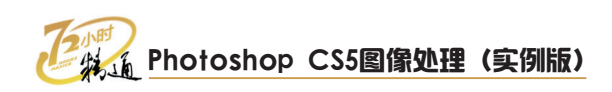

#### 20 描边路径

在"路径"控制面板中单击"用画笔描边路径" 按钮 〇。

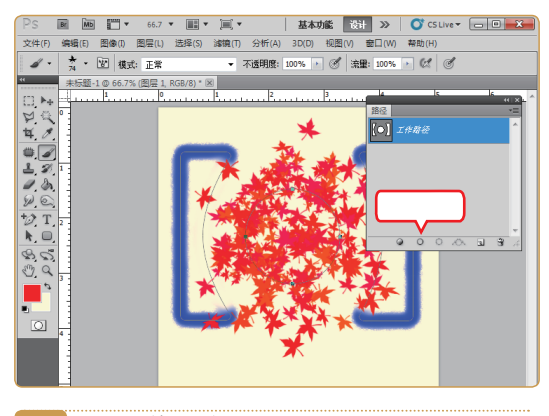

21 设置前景色

- 1. 单击工具箱中的"前景色块"按钮■。
- 2. 在R数值框中输入 "220", 在G数值框中输入 "252", 在B数值框中输入 "7"。
- 3. 单击 \_\_\_\_\_\_ 按钮设置为前景色。

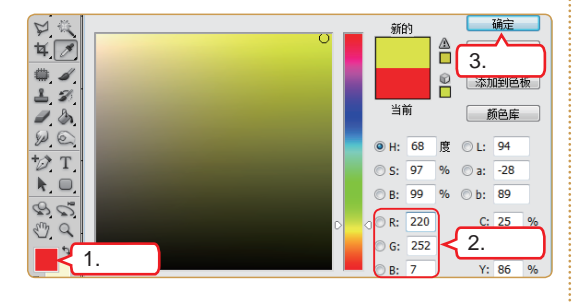

### 22 输入文字

- 1. 在工具箱中选择"横排文字工具" [T]。
- 在工具属性栏中将字体设置为 "文鼎习字 体",字号设置为 "18点"。
- 3. 输入"三原色美术俱乐部"。

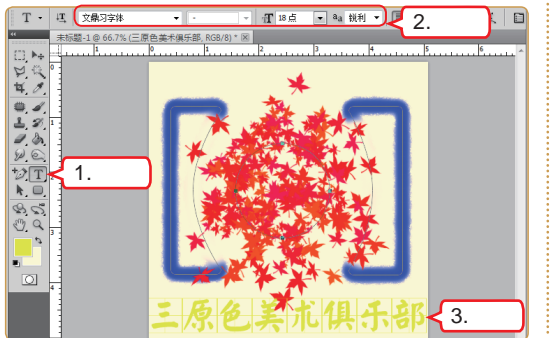

23 选择投影

- 1. 单击"图层"控制面板中的"添加图层样式" 按钮序。
- 2. 在弹出的菜单中选择"投影"命令。

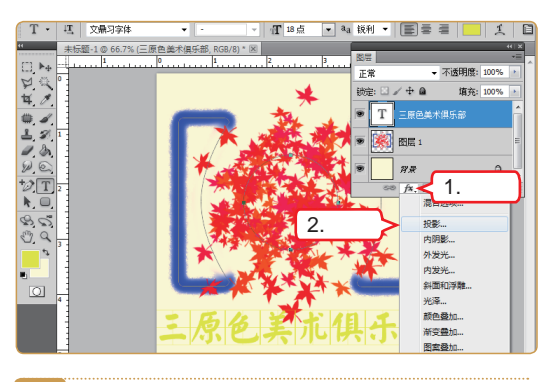

#### 24 确定选择

在打开的对话框中设置投影参数,完成后单击 **碇**按钮。

| 样式 投影 确定                                                                                                    | 图层样式                                                                                                    |                                                                                  |
|----------------------------------------------------------------------------------------------------|----------------------------------------------------------------------------------------------------|----------------------------------------------------------------------------------|
| 語合造原類认     第約       混合造原類认     混合遺原類认       内閉影     小炭光       内房影     小炭光       内房影     小炭光       内房影     小炭光       小炭光     120 度 使用全局光(c)       野高統     5 像素       が展(x):     5 像素       が展(x):     5 像素       が原(x):     5 像素       一方     8素       が原(x):     5 像素       一方     8素       が展した     5 像素       新変量加     等高続       小(x):     0 % | 样式<br>混合這项示默认<br>で <u>発影</u><br>一内閉影<br>小发光<br>一方笑光<br>二分子<br>新面和珍難<br>一等高线<br>一次理<br>一次運<br>一次運<br>一次運<br>一次運<br>一次運<br>一次運<br>一次運<br>一次運 | - 投影<br>\$\$\$\$\$\$\$\$\$\$\$\$\$\$\$\$\$\$\$\$\$\$\$\$\$\$\$\$\$\$\$\$\$\$\$\$ |
| 通知辺 図居住空投影(U)<br>沿景大学は値 夏位大学は値                                                                                                    | □ 預12                                                                                                    | ✓ 图层挖空投影(U) 设置为器は値                                                               |

#### 25 变形文字

- 1. 单击"创建文字变形"按钮工。
- 2. 在"样式"下拉列表框中选择"旗帜"选项。
- 3. 在"弯曲"数值框中输入"26%"。
- 4. 单击 <u>确定</u>按钮。

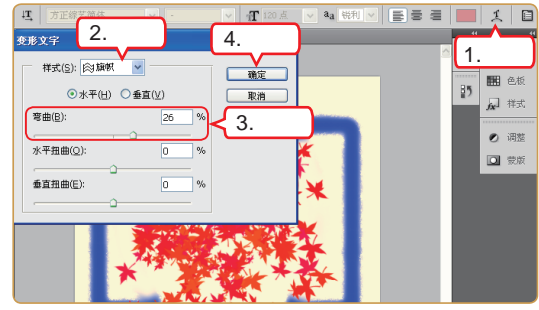

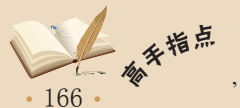

Photoshop CS5中路径上锚点的多少控制着路径的选择范围和选择形状,路径的编辑过程中,用户可以根据需要添加或删除锚点。

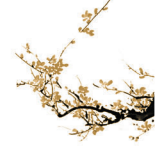

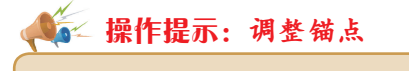

锚点有平滑和角点两种属性。连续弯曲的曲线中间的锚点称之为平滑锚点,而非连续弯曲 的曲线间的锚点称之为角点锚点。当锚点属性为平滑时,它两端具有两个调整手柄,用户通过 直接选择工具拖动其中一个调整手柄时,另一个调整手柄也会跟着发生变化,它所连接的路径 段之间始终呈平滑显示。

# 6.2.3 集团标志

企业集团一般规模比较大,通常是一些生产、制造以及科技企业,并且通常有三个 以上的下属企业。经营范围横跨国民经济五大行业,这类企业的标志往往无法表示其经营 范围。

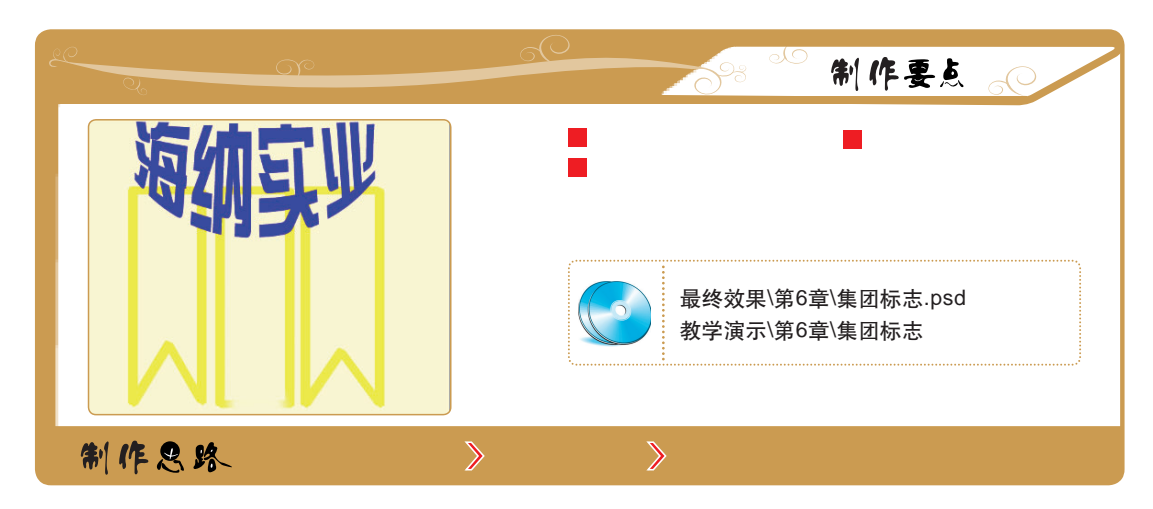

下面根据制作要点和制作思路着手制作集团标志,其具体操作如下。

 选择命令
 启动Photoshop CS5软件,选择【文件】/【新 建】命令。
 操作提示:分辨率与像素
 在默认情况下,如果显示器的分辨 率与照片的像素大小相同,则按照 100%
 的比例查看照片时,该照片将铺满整个屏

幕。即图像在屏幕上显示的大小取决于图

像的像素大小、显示器大小和显示器的分

辨率设置。

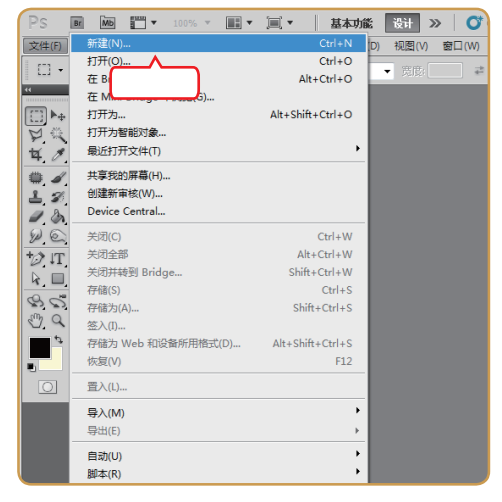

あ

• 167 •

如果需要调整的手柄不能在图像窗口中完全显示出来,用户可通过缩小图像的操作来使其显 补交。 示在当前图像窗口中。

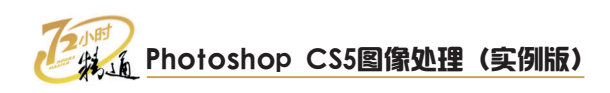

# 2 新建文件

- 在打开对话框的"宽度"数值框中输入"600" 像素,在"高度"数值框中输入"600"像素, 在"分辨率"数值框中输入"300"像素/英寸。
- 2. 单击 确定 按钮。

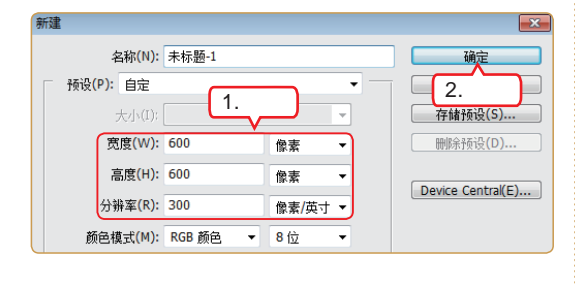

#### 3 设置前景色

- 1. 单击工具箱中的"前景色块"按钮
- 2. 在R数值框中输入 "249", 在G数值框中输入 "252", 在B数值框中输入 "7"。
- 3. 单击 \_\_\_\_ 按钮将其设置为前景色。

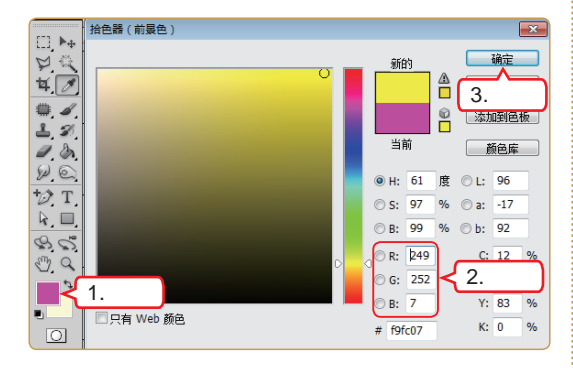

#### 4 绘制路径

- 1. 在工具箱中选择"矩形工具" 回。
- 2. 在工具属性栏中单击"路径"按钮22.
- 3. 在图像窗口左侧拖动鼠标绘制矩形路径。

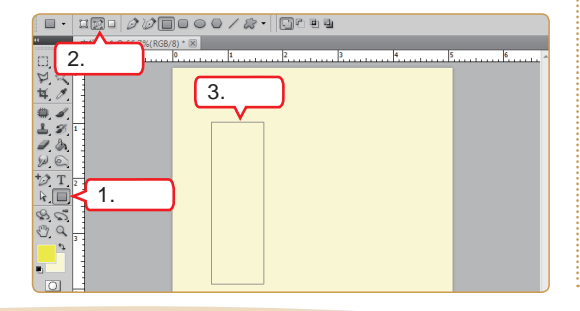

5 选择命令

选择【图层】/【新建】/【图层】命令。

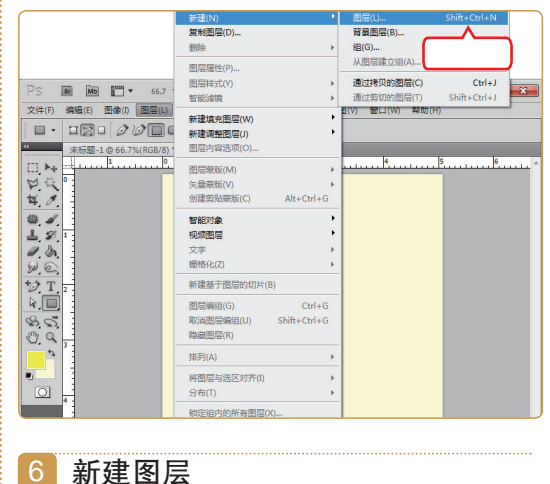

在打开的对话框中单击 确定 按钮新建图层。

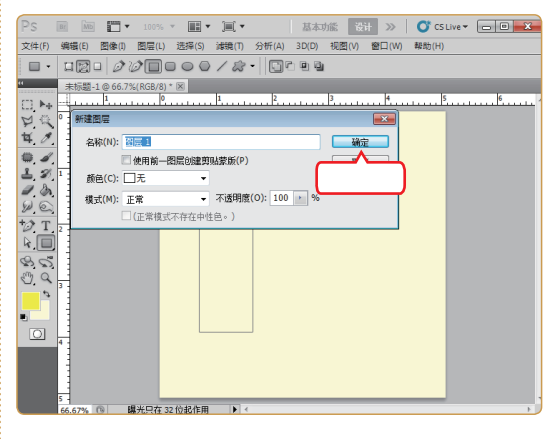

7 继续绘制路径

在图像窗口中央拖动鼠标绘制矩形图案。

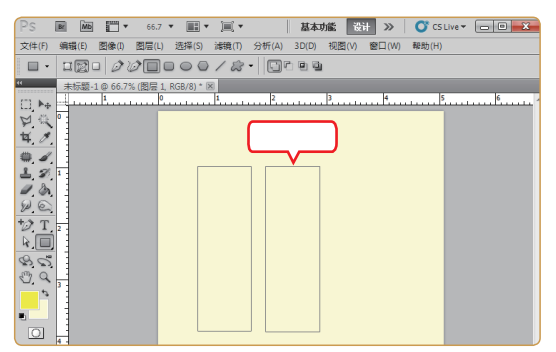

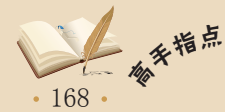

\* 使用Photoshop CS5填充路径是指使用某种颜色或图案来填充路径组成的区域,就如同使用 颜色或图案对选区进行填充一样。

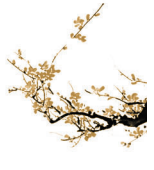

# 8 添加锚点

- 1. 在工具箱中选择"添加锚点工具" 🔂。
- 2. 在左侧矩形的右下角单击鼠标添加锚点。

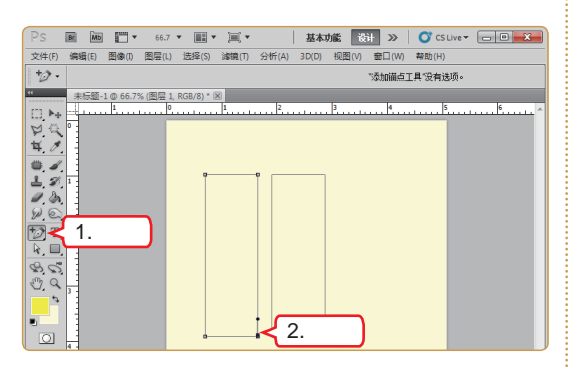

#### 9 拖动锚点

- 1. 在工具箱中选择"直接选择工具" 💽。
- 2. 向左上方拖动添加的锚点。

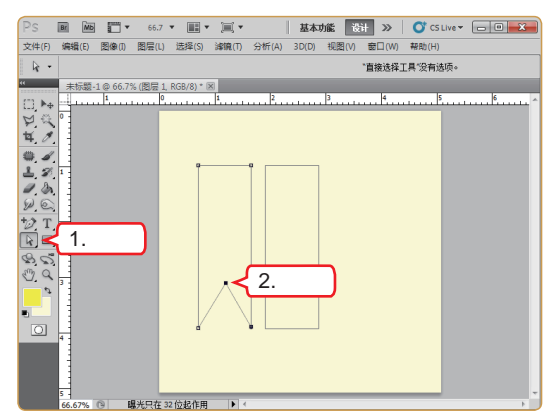

10 继续绘制路径

- 1. 在工具箱中选择"矩形工具" 🔲。
- 2. 在图像窗口右侧拖动鼠标绘制矩形图案。

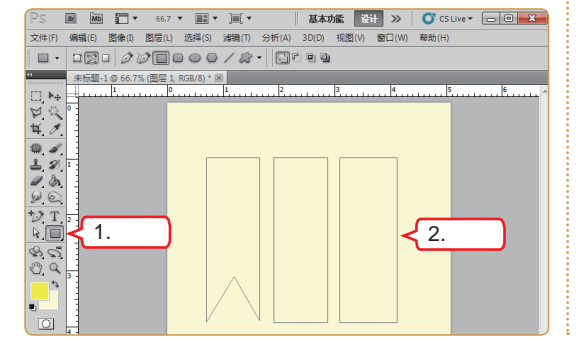

# 11 添加锚点

- 1. 在工具箱中选择"添加锚点工具" 🔝。
- 2. 在右侧矩形的左下角单击鼠标添加锚点。

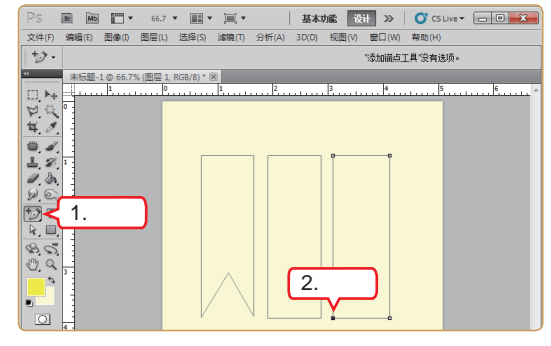

# 12 继续拖动锚点

- 1. 在工具箱中选择"直接选择工具" 💽。
- 2. 向右上方拖动添加的锚点。

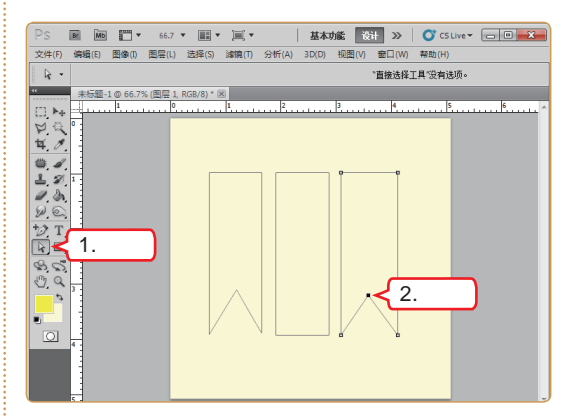

# 13 选择路径

- 1. 在工具箱中选择"路径选择工具" 🕟。
- 2. 在图像窗口中拖动鼠标选择全部路径。

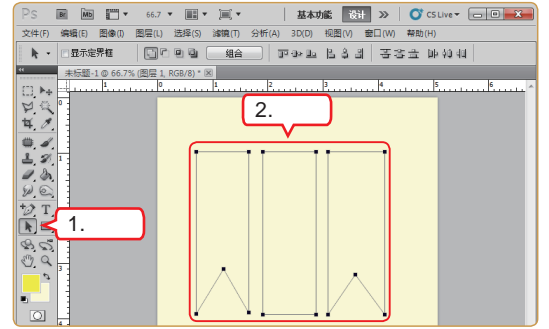

169

# Photoshop CS5图像处理(实例版)

### 14 设置画笔

- 1. 选择工具箱中的"画笔工具" 🕢。
- 在工具属性栏中的"样式"下拉列表框中选择 "粉笔17像素"选项[3]。

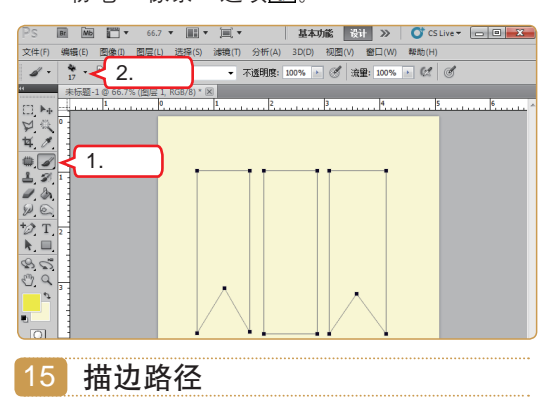

在"路径"控制面板中单击"用画笔描边路径" 按钮 。

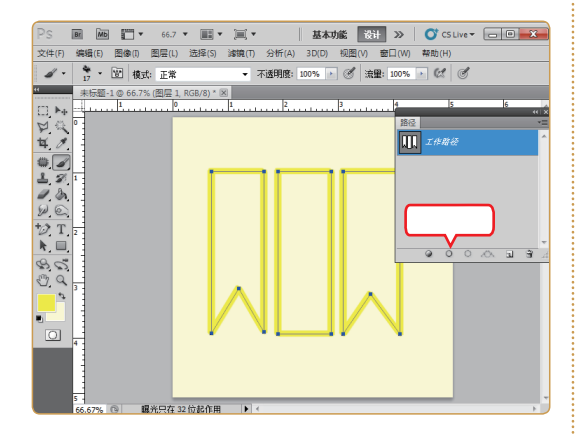

16 擦除多余图像

- 1. 在工具箱中选择"橡皮擦工具" 🔽。
- 2. 在图像窗口中拖动鼠标擦除多余图像。

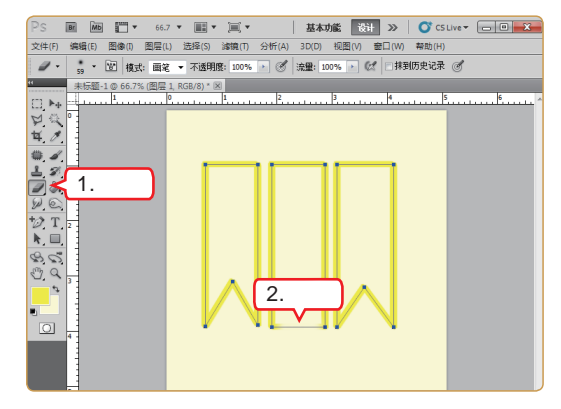

17 设置前景色

- 1. 单击工具箱中的"前景色块"按钮■。
- 在R数值框中输入"42",在G数值框中输入 "7",在B数值框中输入"252"。
- 3. 单击 \_\_\_\_\_\_\_ 按钮设置为前景色。

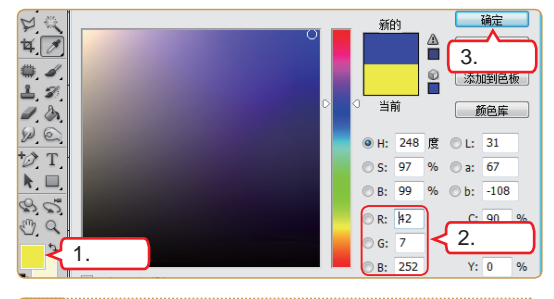

# 18 输入文字

- 1. 在工具箱中选择"横排文字工具" 丁。
- 在工具属性栏中将字体设置为"方正综艺简 体",字号设置为"24点"。
- 3. 输入"海纳实业"。

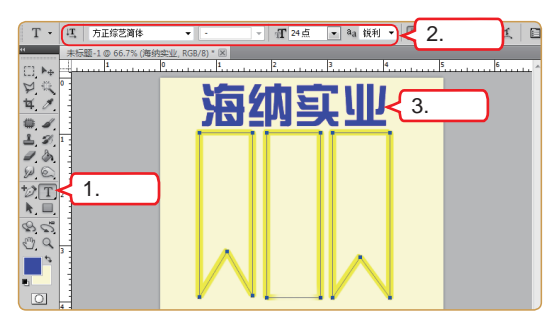

### 19 变形文字

- 1. 单击"创建文字变形"按钮工。
- 2. 在"样式"下拉列表框中选择"下弧"选项。
- 3. 在"弯曲"数值框中输入"67%"。
- 4. 单击 <u>确定</u>按钮。

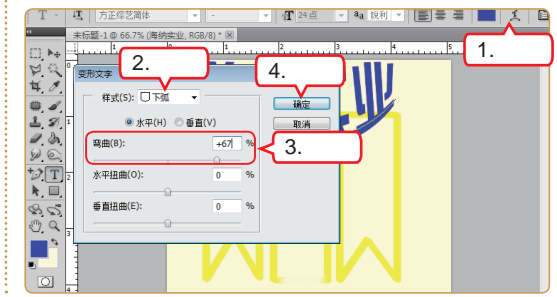

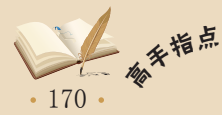

使用Photoshop CS5打开图像的方法有很多种,通常采用的是通过"文件"菜单打开,前提 是要知道目标图像文件的路径。

# 6.3 学习1小时:制作公共标识

小李在设计了机构标识后,伸了个懒腰,向窗外看去,这时他看见窗外不远处的广场 上有很多醒目的标识,就问老马:"这些公共标识能用Photoshop设计出来吗?"老马看 了看窗外,对小李说:"当然可以,下面就教你如何设计公共标识。"

# 6.3.1 公园标识

顾名思义, "公园标识"就是公园的标示, 一般以绿色或蓝色为主要颜色, 以山水、园林、亭台楼阁等图案为主要元素。标识以简洁大方为主, 辅以公园名称的简体汉字, 让人一目了然。

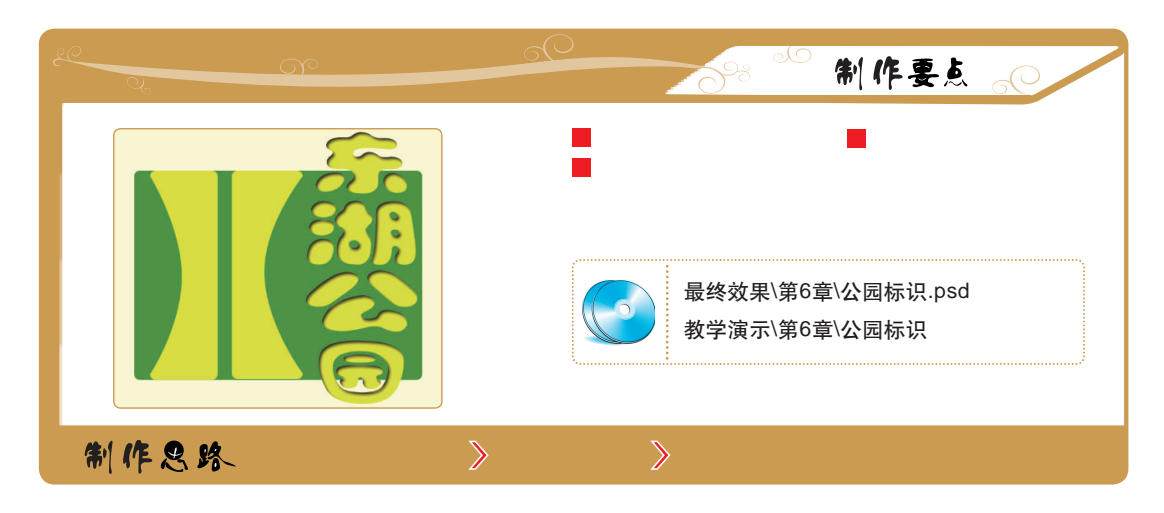

下面根据制作要点和制作思路着手制作公园标识,其具体操作如下。

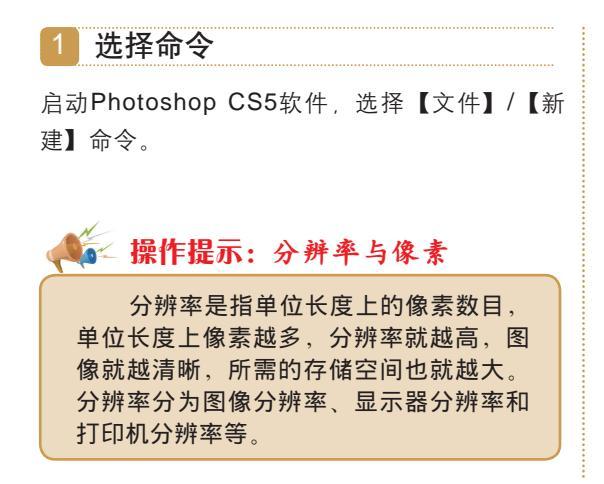

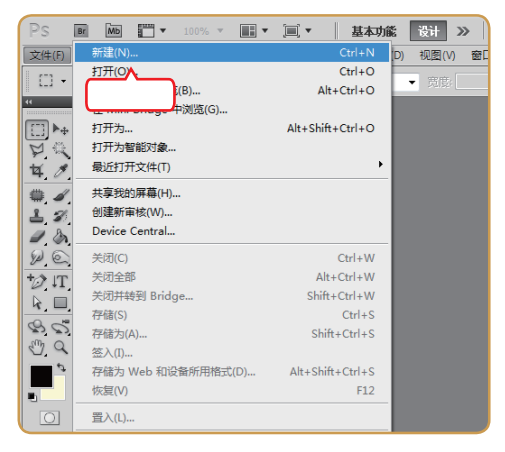

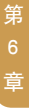

• 171 •

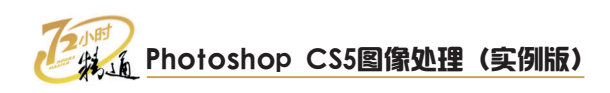

# 2 新建文件

- 在打开对话框的"宽度"数值框中输入"600" 像素,在"高度"数值框中输入"600"像素, 在"分辨率"数值框中输入"300"像素/英寸。
- 2. 单击 确定 按钮。

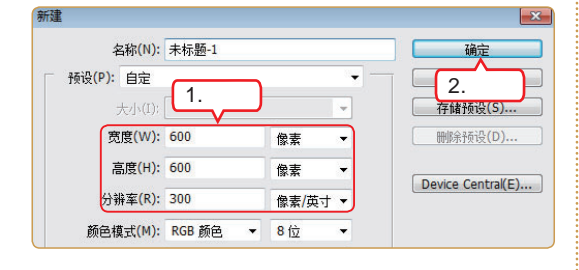

#### 3 设置前景色

- 1. 单击工具箱中的"前景色块"按钮
- 2. 在R数值框中输入"11",在G数值框中输入 "158",在B数值框中输入"18"。
- 3. 单击 \_\_\_\_ 按钮将其设置为前景色。

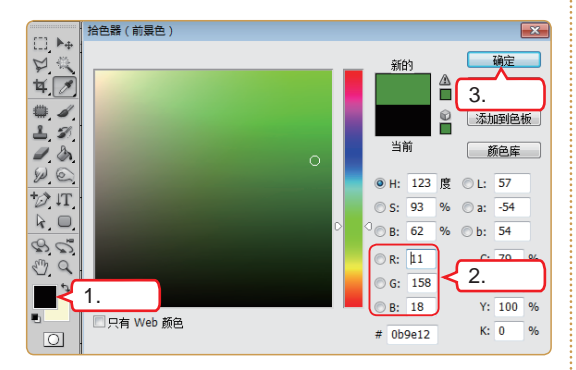

#### 4 绘制路径

- 1. 在工具箱中选择"圆角矩形工具" 回。
- 2. 在工具属性栏中单击"路径"按钮 😭。
- 3. 在图像窗口左侧拖动鼠标绘制圆角矩形。

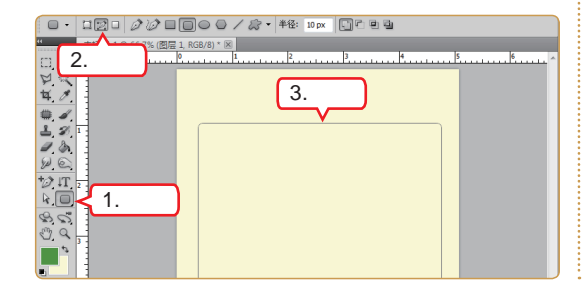

5 选择命令

选择【图层】/【新建】/【图层】命令。

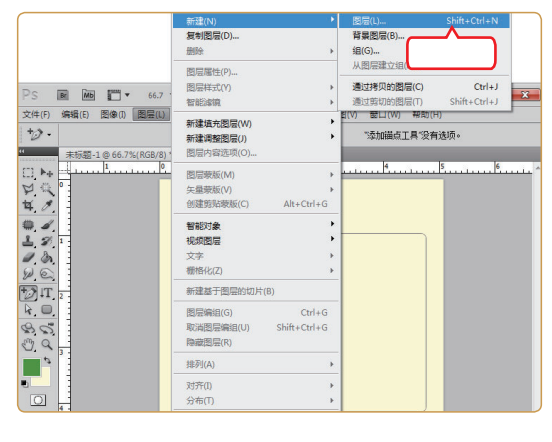

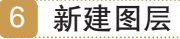

在打开的对话框中单击 碇 按钮新建图层。

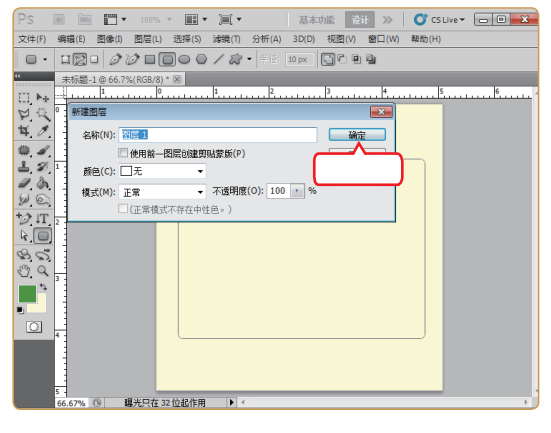

7 继续绘制路径

在图像窗口中央拖动鼠标绘制矩形图案。

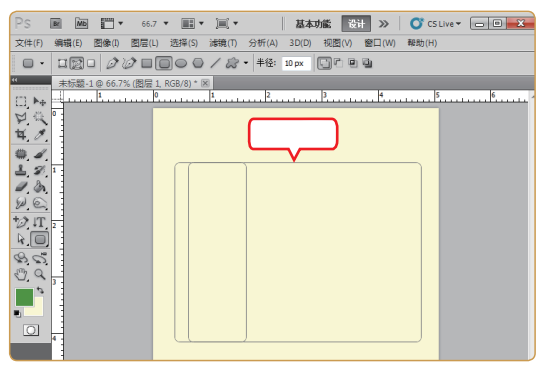

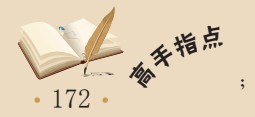

✓ 使用Adobe Photoshop CS5软件设计公益类标识的时候,要注意以下几点:限制颜色的种 类,使用简洁的图像,图像能直观的表达主旨。

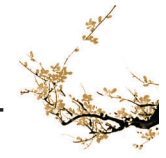

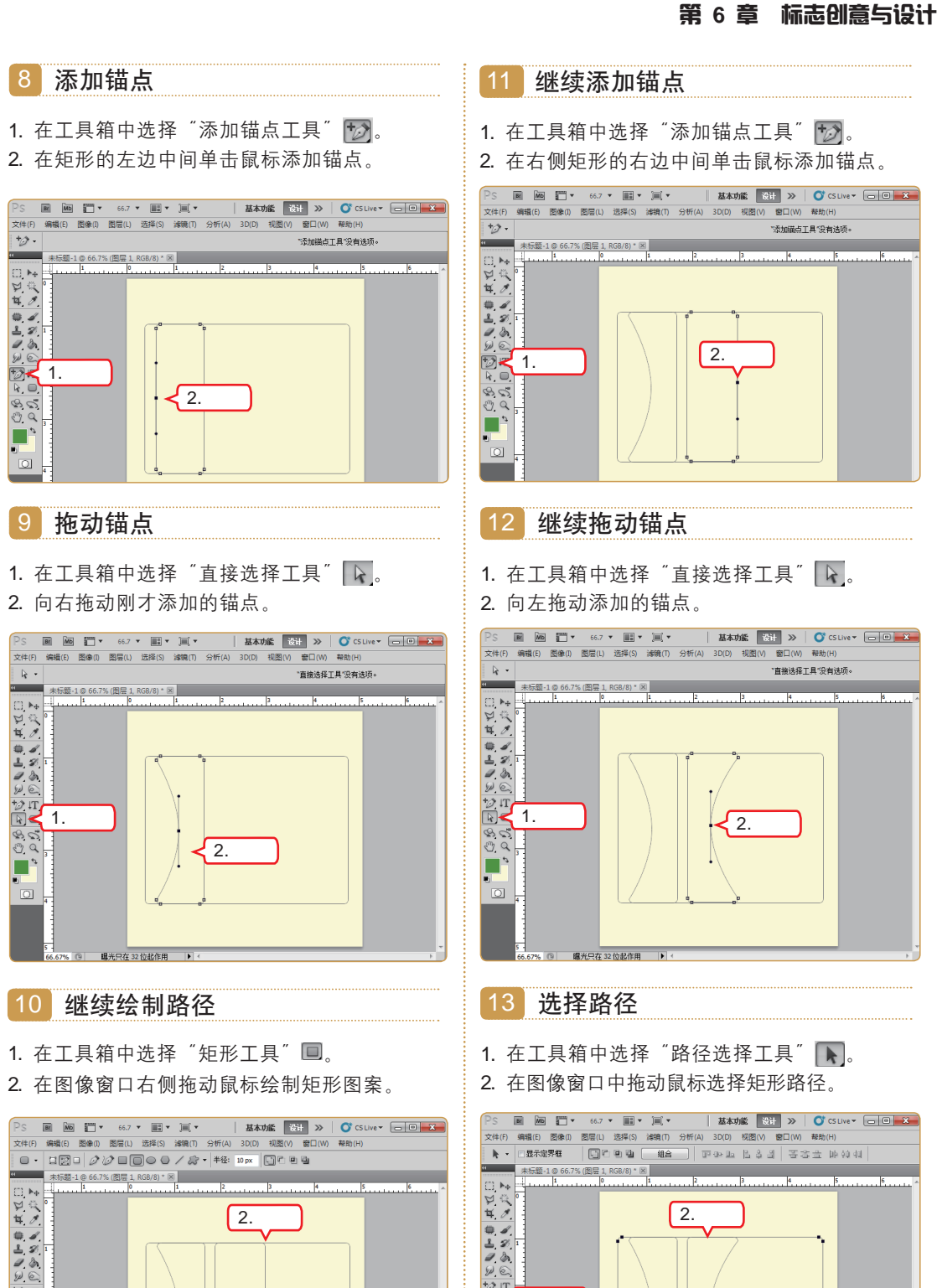

日 14 日 12 日 12 日 12 日 12 2.选择 1.选择 0

在使用Photoshop CS5绘制圆角矩形的时候,要注意准备绘制的图形在图像窗口中的位置, 这样可以使操作一步到位、以免重复工作。

2.绘制

1) IT

80 00

0

1.选择

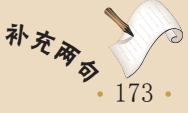

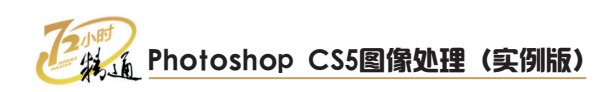

# 14 填充路径

在"路径"控制面板中单击"用前景色填充路 径"按钮♀填充颜色。

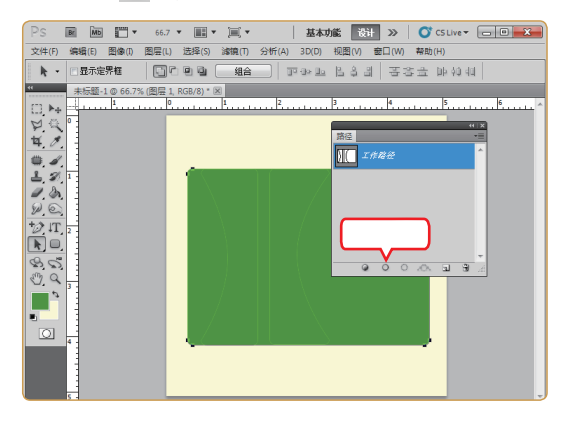

#### 15 设置前景色

- 1. 单击工具箱中的"前景色块"按钮■。
- 在R数值框中输入 "217", 在G数值框中输入 "236", 在B数值框中输入 "9"。
- 3. 单击 \_ 碗 按钮设置为前景色。

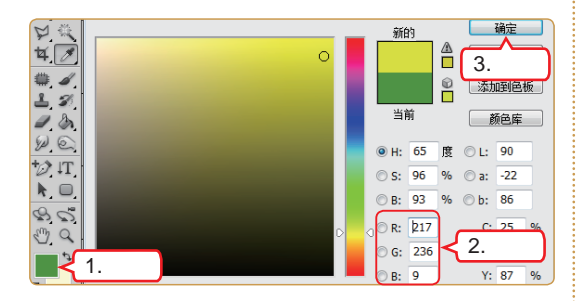

#### 16 选择路径

- 1. 在工具箱中选择"路径选择工具" 下。
- 2. 按住【Ctrl】键不放单击鼠标选择路径。

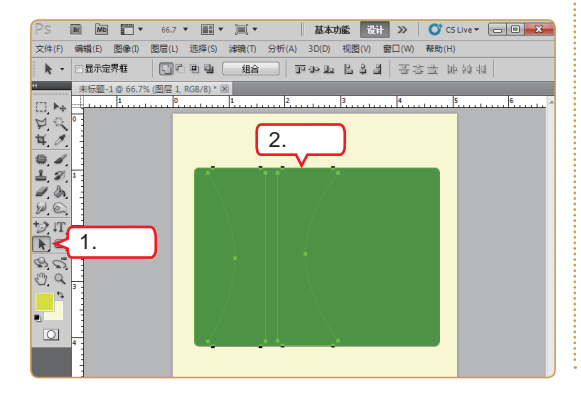

#### 17 继续填充路径

在"路径"控制面板中单击"用前景色填充路 径"按钮<sup>Q</sup>填充颜色。

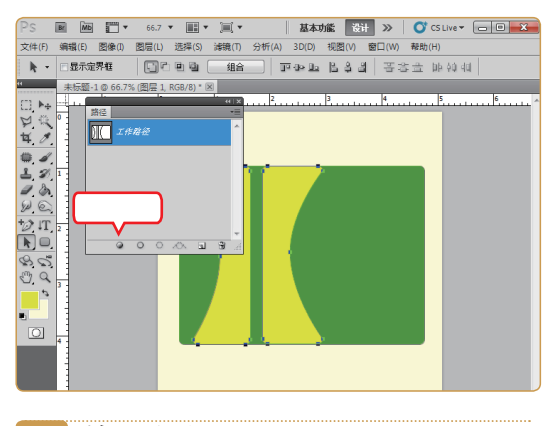

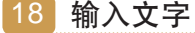

- 1. 在工具箱中选择"直排文字工具" 🔳。
- 在工具属性栏中将字体设置为"方正胖头鱼简 体",字号设置为"30点"。
- 3. 输入"东湖公园"。

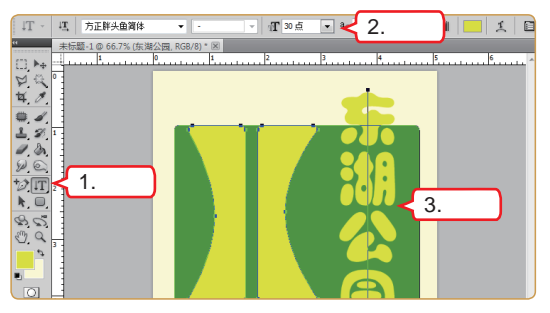

#### 19 变形文字

- 1. 单击"创建文字变形"按钮工。
- 2. 在"样式"下拉列表框中选择"凸起"选项。
- 3. 在"弯曲"数值框中输入"22%"。
- 4. 单击 <u>确定</u>按钮。

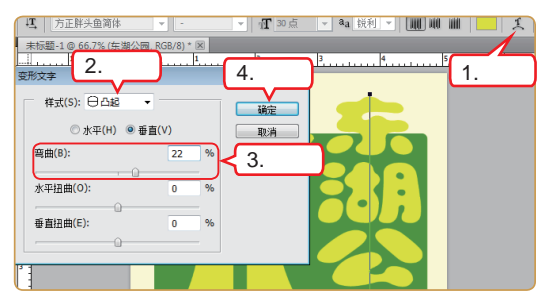

• 174 • 手柄。

使用Photoshop CS5绘制曲线路径是指绘制后的曲线上的锚点具有可调整曲线弯曲度的调整

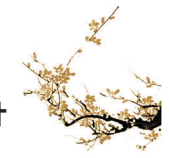

### 第6章 标志创意与设计

#### 20 选择内投影

- 1. 单击"图层"控制面板中的"添加图层样式" 按钮承。
- 2. 在弹出的菜单中选择"内投影"命令。

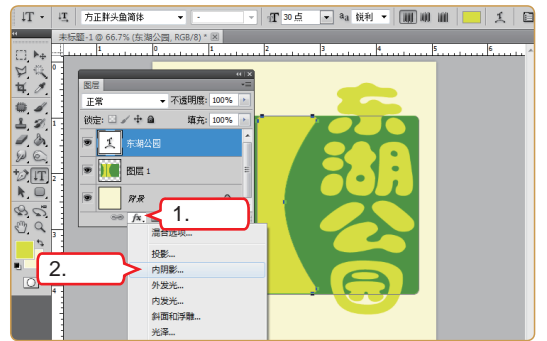

#### 21 确定选择

| 样式      |                      | 确定    |
|---------|----------------------|-------|
| 混合迭项:默认 | 2019<br>注入持于(n)、工业系成 | 取消    |
| ■ 投影    |                      | 新建料式W |
| ☑ 内阴影   | ∧透明度(0):             |       |
| ■ 外发光   | 角度(A):               |       |
| ■ 内发光   |                      |       |
| 斜面和浮雕   | 距离(D): 0 5 際索        |       |
| - 等高线   | 阻塞(C): 0 %           |       |
| 回纹理     | 大小(S): ① 5 像素        |       |
| □光泽     | 品质                   |       |
| 📄 颜色叠加  |                      |       |
| ■ 渐变叠加  | 寺高城: 1月休福広に          |       |
| · 图案叠加  | 杂色(N): 🗋 🛛 0 %       |       |
| ■描边     |                      |       |
|         |                      |       |

# 6.3.2 广场标识

"广场标识"一般以红色或黑色为主要颜色,以花卉、动物、人物等图案为主要元素,并辅以简体汉字书写的广场名称。

| ec<br>Q | 970<br>1 | ◎○ ◎◎ ◎◎ 制作要点 ◎○                                             |
|---------|----------|--------------------------------------------------------------|
|         | je<br>Z  | <ul> <li>新建文件</li> <li>■ 会制图形</li> <li>■ 文本的输入与编辑</li> </ul> |
|         |          | 最终效果\第6章\广场标识.psd<br>教学演示\第6章\广场标识                           |
| 制作恩路    | 新建图片文件 》 | 绘制图形 》 输入文本                                                  |

下面根据制作要点和制作思路着手制作广场标识,其具体操作如下。

1 打开"新建"对话框

启动Photoshop CS5软件,选择【文件】/【新 建】命令。

| Ps 🛛  | BE MAB 🎦 🔻 100% 💌 🛄 💌 | □ ▼ ┃ 基本功i       | 能设计     | »   <b>C</b> | CS Live 🕶 |      |
|-------|-----------------------|------------------|---------|--------------|-----------|------|
| 文件(F) | 新建(N)                 | Ctrl+N           | D) 视图(V | ) 窗口(W)      | 帮助(H)     |      |
| 10.   | 打开(0)                 | Ctrl+O           | • RE    |              |           | 调整边线 |
| 44    | 在 Bridge 中凤 选择        | Alt+Ctrl+O       | _       |              |           | 31   |
|       | 和开为                   | Alt+Shift+Ctrl+O |         |              |           |      |
| N G   | 打开为智能对象               |                  |         |              |           |      |
| 40    | 最近打开文件(T)             | •                |         |              |           |      |
|       | 共享我的屏幕(H)             |                  |         |              |           |      |
| 20    | 创建新审核(W)              |                  |         |              |           |      |
| 1 m   | Device Central        |                  |         |              |           |      |
| W.C   | 关闭(C)                 | Ctrl+W           |         |              |           |      |
| *2 IT | 关闭全部                  | Alt+Ctrl+W       |         |              |           |      |
|       | 关闭并转到 Bridge          | Shift+Ctrl+W     |         |              |           |      |
| 0.0   | 存储(S)                 | Ctrl+S           |         |              |           |      |
| 13 23 | 存储为(A)                | Shift+Ctrl+S     |         |              |           |      |
| 0,9   | 签入(1)                 |                  |         |              |           |      |
| 0     | 存储为 Web 和设备所用格式(D)    | Alt+Shift+Ctrl+S |         |              |           |      |
|       | 恢复(V)                 | F12              |         |              |           |      |
| 0     | 置入(L)                 |                  |         |              |           |      |
|       |                       |                  |         |              |           |      |

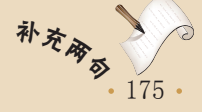

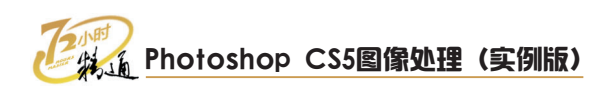

# 2 新建文件

- 在打开对话框的"宽度"数值框中输入"600" 像素,在"高度"数值框中输入"600"像素, 在"分辨率"数值框中输入"300"像素/英寸。
- 2. 单击 确定 按钮。

| 新建        |          |          |          | <b>×</b>            |
|-----------|----------|----------|----------|---------------------|
| 名称(N):    | 未标题-1    |          |          | 确定                  |
| 预设(P): 自定 |          | <u> </u> | -        | 2 单击                |
| 大小(I);    | 1.输入     | J        | <b>~</b> | 存储预设(5)             |
| 宽度(W):    | 600      | 像素       | •        | 删除预设(D)             |
| 高度(H):    | 600      | 像素       | •        | Davica Cantral(E)   |
| 分辨率(R):   | 300      | 像素/英寸    | •        | Device Certifiai(E) |
| 颜色模式(M):  | RGB 颜色 ▼ | 8位       | •        |                     |

#### 3 设置前景色

- 1. 单击工具箱中的"前景色块"按钮。
- 2. 在R数值框中输入 "231", 在G数值框中输入 "10", 在B数值框中输入 "10"。
- 3. 单击 \_ 碇 按钮将其设置为前景色。

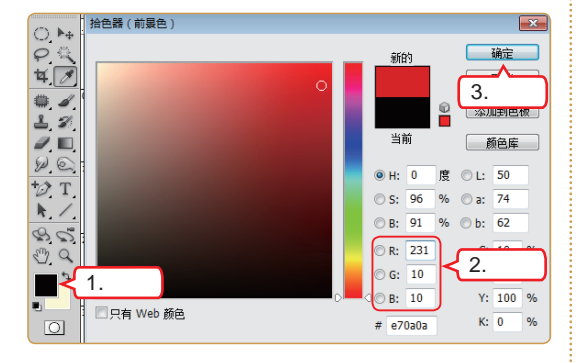

#### 4 绘制路径

- 1. 在工具箱中选择"多边形工具" 💽。
- 在工具属性栏中单击 "路径"按钮☑,设置 边数为5。
- 3. 在图像窗口左侧拖动鼠标绘制图形。

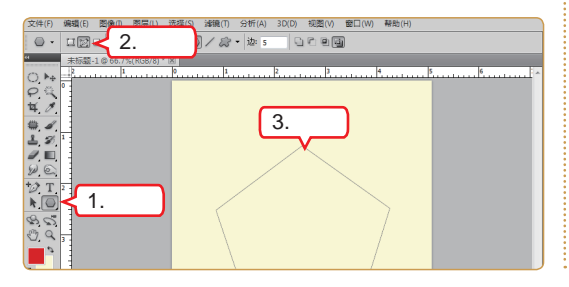

·176 参手指点

5 选择命令

选择【图层】/【新建】/【图层】命令。

| 66.7              | 新建(N)                                                                                                    | •                     | 图层(L)                                 | Shift+Ctrl+N                  |
|-------------------|----------------------------------------------------------------------------------------------------|-----------------------|---------------------------------------|-------------------------------|
| 30.7<br>【层(L)     | 复制图层(D)<br>删除                                                                                             | Þ                     | 背景图层(B)<br>组(G)                       | 选择                            |
| * 🔲 C<br>RGB/8) * | 图层属性(P)<br>图层样式(Y)<br>智能嫁镜                                                                                | •                     | 从图层建立组(A)<br>通过拷贝的图层(C)<br>通过剪切的图层(T) | <b>Ctrl+J</b><br>Shift+Ctrl+J |
|                   | 新建填充图层(W)           新建调整图层(J)           图层内容选项(C)           图层索版(M)           矢量泰版(V)           创建剪贴泰版(C) | +<br>+<br>+<br>Ctrl+G |                                       |                               |
|                   | 智能对象<br>视频图层<br>文字<br>栅格化(Z)                                                                              | •<br>•<br>•           |                                       |                               |

在打开的对话框中单击 — 碗 — 按钮新建图层。

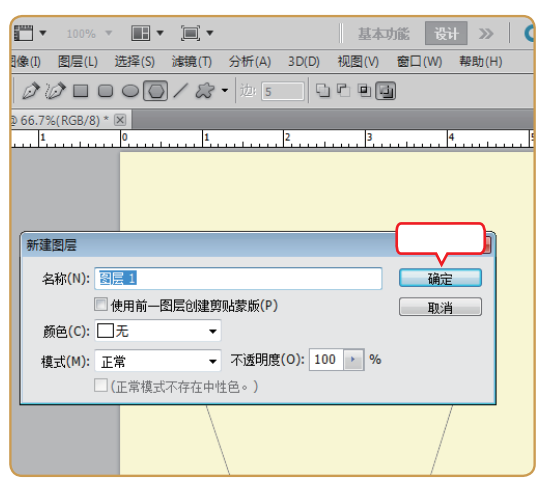

- 7 继续绘制路径
- 在工具属性栏中单击"重叠路径区域除外"按 钮回。
- 2. 在五边形中上部拖动鼠标绘制图形。

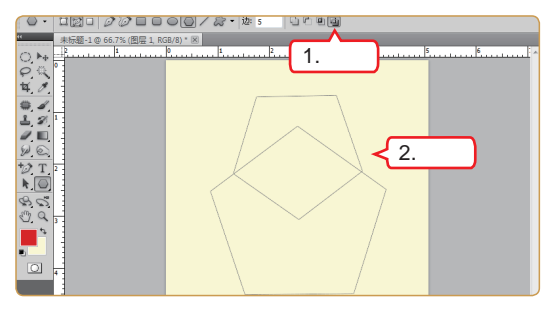

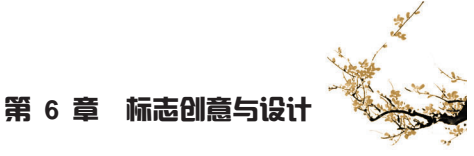

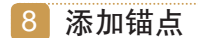

1. 在工具箱中选择"添加锚点工具" 🔂。

2. 在五边形的下部单击鼠标添加锚点。

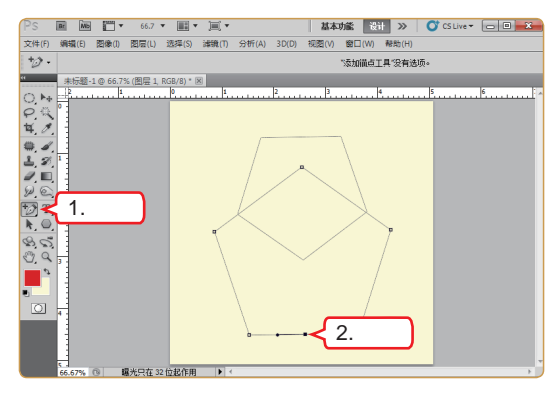

- 9 拖动锚点
- 1. 在工具箱中选择"直接选择工具" 🕟。
- 2. 向上方拖动添加的锚点。

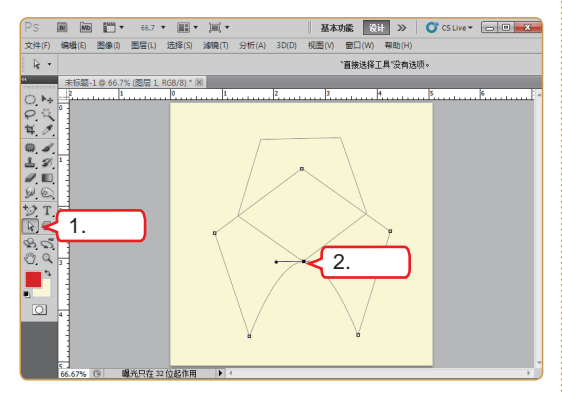

#### 10 选择路径

- 1. 在工具箱中选择"路径选择工具" N。
- 在图像窗口中拖动鼠标选择所有路径。

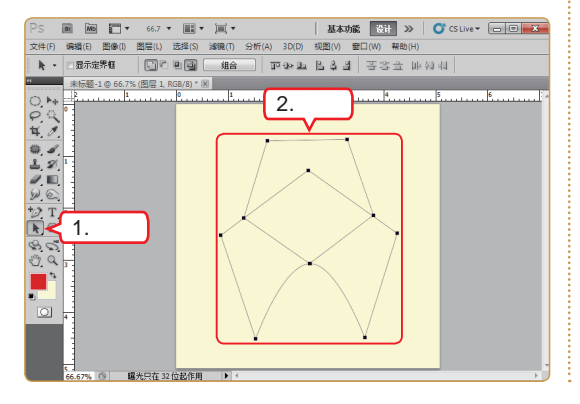

#### 11 创建选区

在"路径"控制面板中单击"将路径作为选区载 入"按钮,将路径转换为选区。

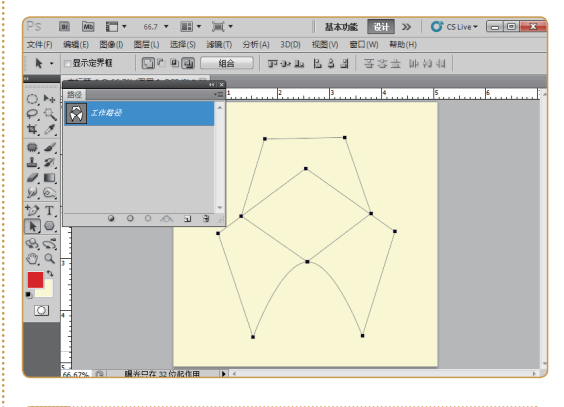

#### 渐变填充 12

- 1. 在工具箱中选择"渐变工具"按钮 ...。
- 2. 在选区中自上向右下方拖动鼠标填充颜色。

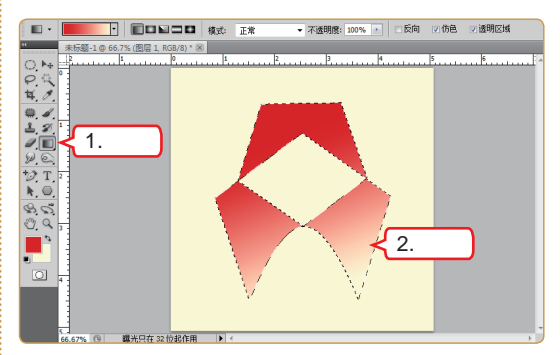

### 13 输入文字

- 1. 在工具箱中选择"横排文字工具"**T**。
- 2. 在工具属性栏中将字体设置为"方正平和简 体",字号设置为"18点"。
- 3. 输入"玫瑰"。

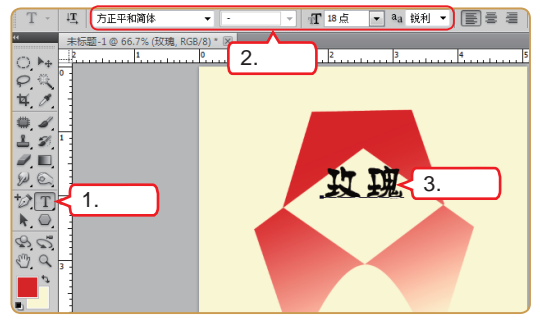

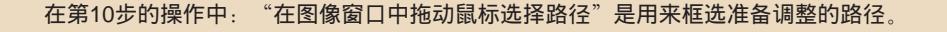

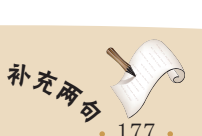

177 •

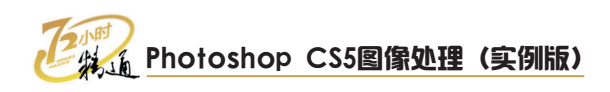

#### 14 继续输入文字

- 单击"图层"控制面板中的"创建新图层"按 钮3。
- 2. 在"玫"字下方单击鼠标定位输入光标。
- 3. 输入"广场"。

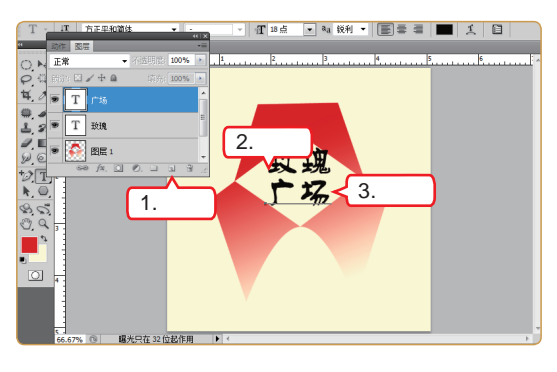

- 15 选择相似图层
- 1. 选择"移动工具" 脉提交文字输入。
- 2. 选择【选择】/【相似图层】命令。

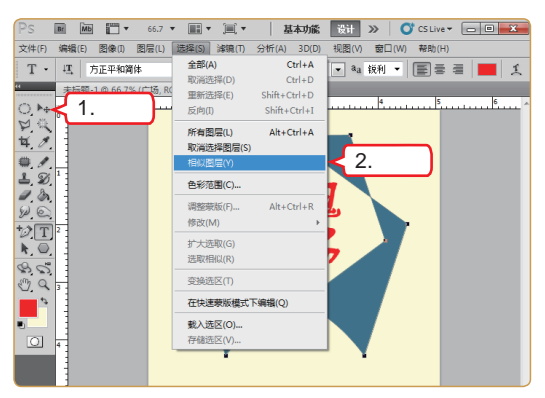

16 合并图层

选择【图层】/【合并图层】命令,将两个文本图 层合并为名为"广场"的图层。

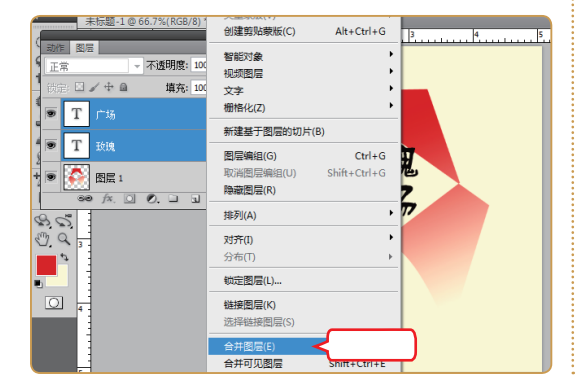

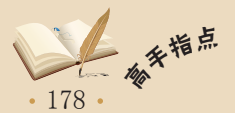

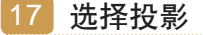

- 1. 单击"图层"控制面板中的"添加图层样式" 按钮<u>声</u>。
- 2. 在弹出的菜单中选择"投影"命令。

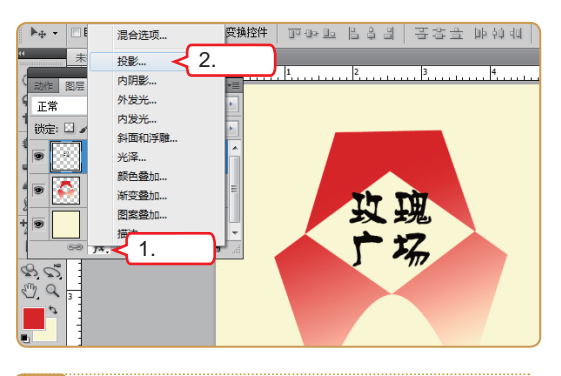

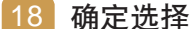

| 图层样式                                                                                                    |                   |
|----------------------------------------------------------------------------------------------------|-------------------|
| 样式                                                                                                    |                   |
| <ul> <li>混合迭项:默认</li> <li>□ 投影</li> <li>□ 内閉影</li> <li>□ 外发光</li> <li>□ 内发光</li> <li>□ 科面和:浮睡</li> <li>□ 等高线</li> <li>□ (如田)</li> </ul> | 混会模式(0): 正片墨紙 ● ■ |
| <ul> <li>光泽</li> <li>颜色叠加</li> <li>渐安叠加</li> <li>图案叠加</li> <li>图案叠加</li> <li>描边</li> </ul>                                              | 品质<br>等高统:        |

#### 19 选择描边

- 1. 在"图层"控制面板中单击"图层1"图层。
- 2. 单击"添加图层样式"按钮 产。
- 3. 在弹出的菜单中选择"描边"命令。

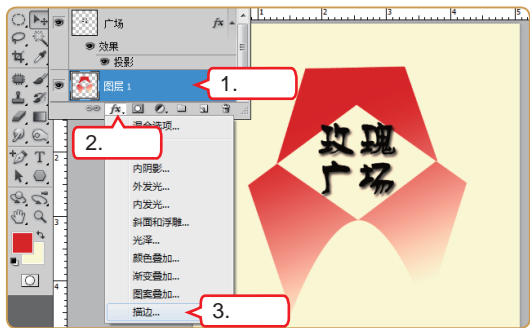

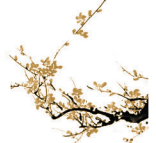

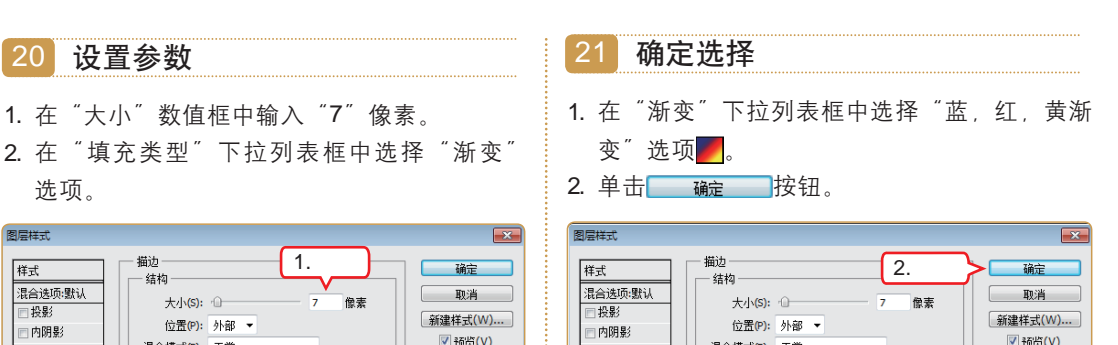

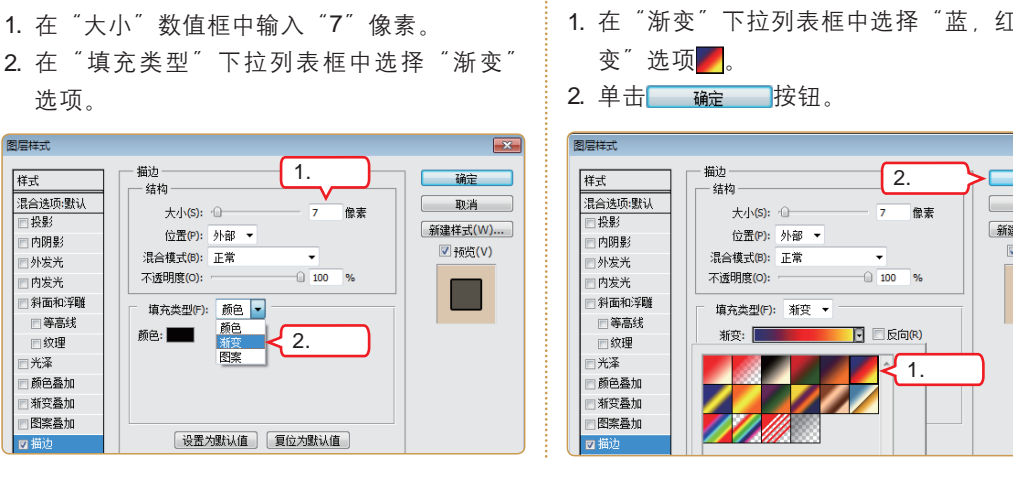

# 6.3.3 绿地标识

绿地一般是指居住区小公园和绿地。以及其他块状带状绿地等供居民共享的游憩绿 地。绿地标识最常见的一种就是"请您不要践踏绿地"。

| 20-00        | Gp                  | ◎○ ◎ ◎ 制作要点 。○                                                 |
|--------------|---------------------|----------------------------------------------------------------|
|              | 请您不                 | <ul> <li>■ 新建文件</li> <li>■ 全制图形</li> <li>■ 文本的输入与编辑</li> </ul> |
|              | 要 ※ 践               | 最终效果\第6章\绿地标识.psd                                              |
|              | 踏绿地                 | 教学演示\第6章\绿地标识                                                  |
| <b>朱</b> ( { | <b>F.S. 吟</b> 新建图片文 | 件 》 输入文本 》 绘制图形                                                |

下面根据制作要点和制作思路着手制作绿地标识、其具体操作如下。

1 选择"新建"命令 ■ 🚾 🎬 ▼ 100% ▼ 📰 ▼ 🗐 ▼ 🛛 基本功能 🙀 ≫ 🛛 🝼 文件(F) 新建(N rrl+N D) 视图(V) 窗口(W) Ctrl+O 打开(へ)... 启动Photoshop CS5软件,选择【文件】/【新 []] **-**• 揽(B)... Alt+Ctrl+O 选择 中浏览(G)... 建】命令。 **□** •+ 打开为 Alt+Shift+Ctrl+O 打开为智能对象...  $\forall$ 最近打开文件(T) Щ 🖉 **.** 共享我的屏幕(H)... 创建新审核(W)... 1.2 1.8 Device Central... PO 关闭(C) Ctrl+W 关闭全部 Alt+Ctrl+W

†2) IT

k 🔲

关闭并转到 Bridge..

存储(S)

Shift+Ctrl+W

Ctrl+S

补充确<u></u>。179 ·

第6章 标志创意与设计

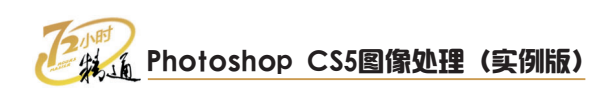

# 2 新建文件

- 在打开对话框的"宽度"数值框中输入"600" 像素,在"高度"数值框中输入"600"像素, 在"分辨率"数值框中输入"300"像素/英寸。
- 2. 单击 确定 按钮。

| 新建        |          |           | ×                 |
|-----------|----------|-----------|-------------------|
| 名称(N):    | 未标题-1    |           |                   |
| 预设(P): 自定 | 1 捻 λ    | <b></b> _ | 2.单击              |
| 大小(I):    |          |           | 存储预设(5)           |
| 宽度(W):    | 600      | 像素 ▼      | 删除预设(D)           |
| 高度(H):    | 600      | 像素 ▼      | Device Central(E) |
| 分辨率(R):   | 300      | 像素/英寸 ▼   |                   |
| 颜色模式(M):  | RGB 颜色 ▼ | 8位 🔻      |                   |
| 背景内容(C):  | 白色       | •         |                   |

#### 3 设置前景色

- 1. 单击工具箱中的"前景色块"按钮。
- 2. 在R数值框中输入 "51", 在G数值框中输入 "252", 在B数值框中输入 "4"。
- 3. 单击 \_ \_ \_ \_ \_ 按钮将其设置为前景色。

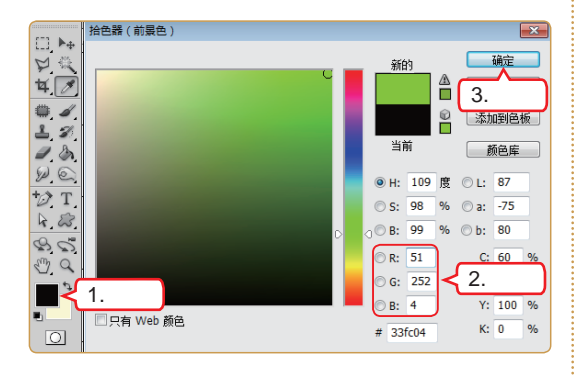

#### 4 选择命令

选择【图层】/【新建】/【图层】命令。

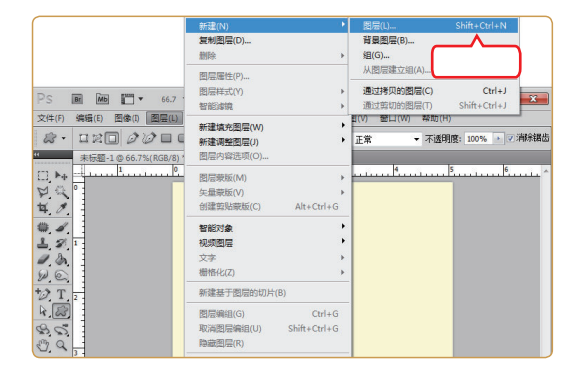

5 新建图层

在打开的对话框中单击 碗定 按钮新建图层。

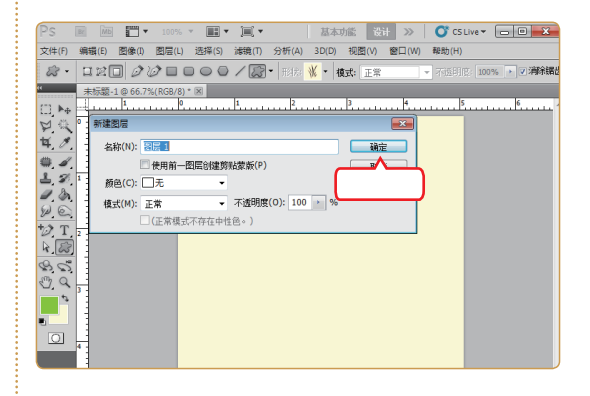

## 6 输入文字

- 1. 在工具箱中选择"横排文字工具" 1.
- 在工具属性栏中将字体设置为"方正超粗黑简 体",字号设置为"24点"。
- 3. 输入"请您不要践踏绿地"。

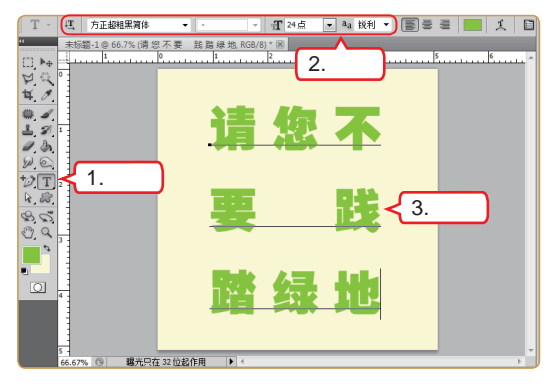

- 7 选择命令
- 在"图层"控制面板中单击"创建新图层"按钮3。

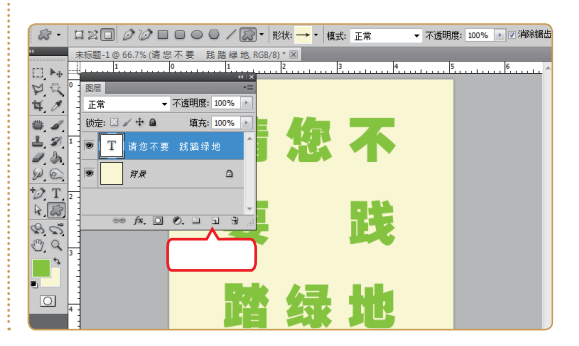

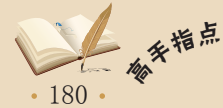

<sup>\*</sup> 对路径的修改和调整比路径的建立更重要,因为初次建立的路径往往不够精确,而使用各种 路径调整工具,可以对以前绘制的路径调出并进行修改和调整。

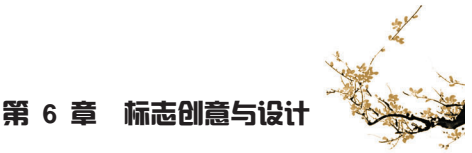

# 8 绘制网格

- 1. 在工具箱中选择"自定形状工具" 📓。
- 在工具属性栏中单击"填充像素"按钮□,在 "形状"下拉列表框中选择"网格"选项
- 3. 在图像窗口拖动鼠标绘制网格。

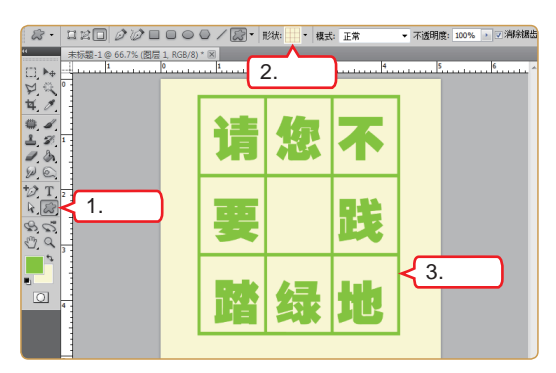

9 绘制青草

1. 在"形状"下拉列表框中选择"草2"选项 😿。

2. 多次在中间的方格内拖动鼠标绘制青草。

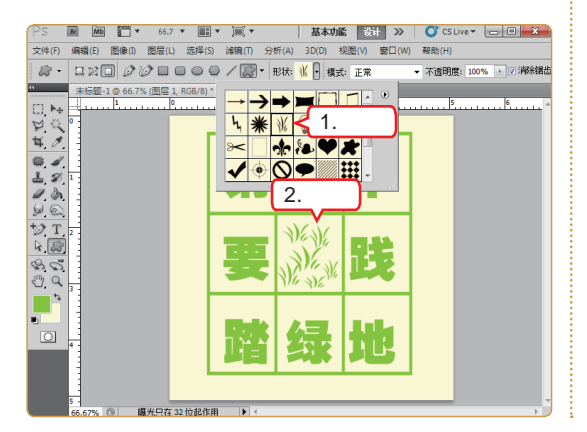

#### 10 选择内投影

- 1. 单击"图层"控制面板中的"添加图层样式" 按钮**产**。
- 2. 在弹出的菜单中选择"内阴影"命令。

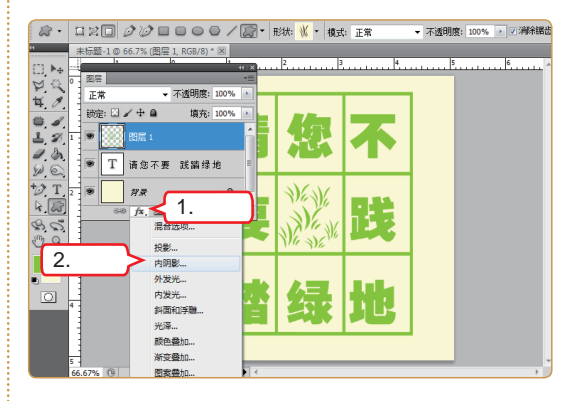

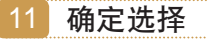

在打开的对话框中设置"内阴影"参数,完成后 单击 <u></u> <u></u> 安祖。

| 样式      | 一 内阴影         |                |          | 确定     |
|---------|---------------|----------------|----------|--------|
| 混合选项:默认 |               |                |          |        |
| ■ 投影    | 混合模式(B): 正片叠底 | •              |          | 日本     |
| ☑ 内阴影   | 不透明度(O):      | -0- 75         | %        |        |
| ■ 外发光   | 角度(A): 12     | 〕 度 ☑ 使月       | 用全局光(G)  | ⊻预宽(V) |
| ■ 内发光   |               | -              |          |        |
| 斜面和浮雕   | 距离(D): ()     | 5              | 像素       |        |
| □ 等高线   | 阻塞(C): ①      | 0              | %        |        |
| □纹理     | 大小(5): ①      | 5              | 像素       |        |
| ■光泽     |               |                |          |        |
| ■ 颜色叠加  | W = 4.8       | - Staden (For) |          |        |
| 漸变叠加    | 中面北;          | /用P示t版(L)      |          |        |
| 國案叠加    | 杂色(N): ①      | 0              | %        |        |
| ■ 描边    | 设置为默认值        | 复位为默认          | <u>ā</u> |        |

6.4 跟着视频做练习

小李学习了制作标识之后,老马对他说:"基本操作步骤你已经掌握了,但是还需要 通过不断地练习来开阔设计的思路,正好最近我们公司内部有两个小任务要做,你跟着我 做的视频来做做练习吧。"

# 1 练习1小时:制作手工俱乐部标志

本例将制作如下图所示的手工俱乐部标志,用剪刀和剪纸风格的字体借代手工的概念,通过制作主要练习Photoshop的图层样式功能。

# 。Photoshop CS5图像处理(实例版)

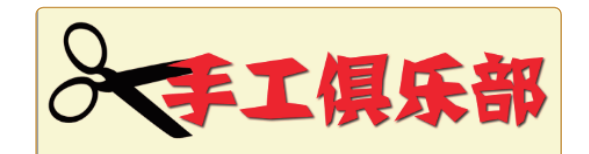

操作提示:

- 1. 新建1350像素×400像素的图片文件。
- 2. 输入文字"手工俱乐部"(字体为方正剪纸简 体,字号为48点,颜色为红色)。
- 3. 选择"自定形状工具"中的"剪刀2"选项 / 。 单击"填充像素"按钮□,绘制剪刀。
- 4. 选择命令旋转"剪刀"。 5. 为文本图层设置"投影"效果。

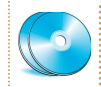

最终效果\第6章\手工俱乐部.psd 视频演示\第6章\制作手工俱乐部标志

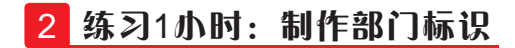

本例将制作如下图所示的部门标识。

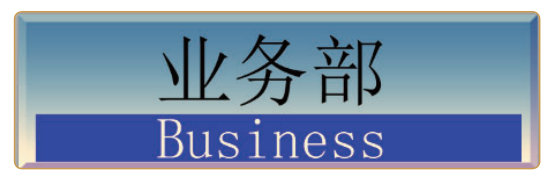

操作提示:

- 1. 将字体设置为"新宋体",字号设置为"48 4. 给背景图层添加"雕刻天空"样式 4. 点",输入文字"业务部"。
- 2. 在文字下方绘制蓝色矩形。
- 3. 将文字颜色改为白色、输入"Business"。

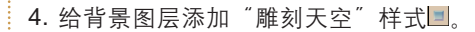

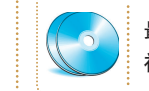

最终效果\第6章\部门标识.psd 视频演示\第6章\制作部门标识

# 6.5 秋技偷偷报——没置"路泾"控制面板

经过几个小时的练习,小李掌握了一部分关于Photoshop路径的操作方法,可是还有 些疑问。老马说:"我再告诉你一些操作技巧。"

# 1 查看"路径"控制面板

如果工作界面中没有"路径"控制面板,可选择【窗口】/【路径】命令将其显示在工 作界面中。

# 2 选择路径缩览图的显示方式

单击"路径"控制面板右上角的 "按钮, 在弹出的菜单中选择"调板选项"命令, 然 后在打开的"调板选项"对话框中选择路径缩览图的显示方式。

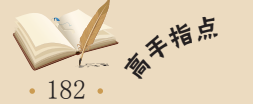